## **ELIT-1200 Series**

#### Digital Signage Player Powered by AMD R-series APU

### **User's Manual**

#### Version 1.0

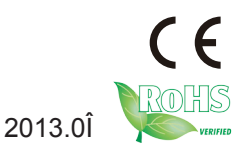

P/N: 4012120001100P

#### **Revision History**

| Version | Date    | Description     |
|---------|---------|-----------------|
| 1.0     | 2013/06 | initial release |

| Contents                                 |     |
|------------------------------------------|-----|
| Prefacei                                 | iii |
| Copyright Noticei                        | iii |
| Declaration of Conformityi               | iii |
| CE                                       | iii |
| FCC Class A                              | Í   |
| RoHS                                     | iv  |
| SVHC / REACH                             | iv  |
| Important Safety Instructions            | V   |
| Warning                                  | vi  |
| Replacing the Lithium Battery            | vi  |
| Technical Support                        | vi  |
| Warrantyv                                | Ίİ  |
| Chapter 1 - Introduction                 | 1   |
| 1.1 The Product                          | 2   |
| 1.2 About This Manual                    | 2   |
| 1.3 Specifications                       | 3   |
| 1.4 Inside the Package                   | 4   |
| 1.5 Ordering Information                 | 4   |
| 1.5.1 Optional Accessories               | 5   |
| 1.5.2 Configure-to-Order Service         | 5   |
| Chapter 2 - Getting Started              | 7   |
| 2.1 Dimensions                           | 8   |
| 2.2 Take a Tour                          | 9   |
| 2.2.1 Front View                         | 9   |
| 2.2.2 Rear View                          | 9   |
| 2.2.3 Side View                          | 9   |
| 2.3. Driver Installation Notice1         | 0   |
| Chapter 3 - System Configuration1        | 7   |
| 3.1 Board Layout1                        | 8   |
| 3.2 Jumper and Connectors1               | 9   |
| 3.2.1 Jumper1                            | 9   |
| 3.2.2 Connectors2                        | :0  |
| Chapter 4 - Installation and Maintenance | 3   |

| ;4        |
|-----------|
| 34        |
| 35        |
| 36        |
| 37        |
| 37        |
| 8         |
| 38        |
| 10        |
| 11        |
| 3         |
| 4         |
| <b>16</b> |
| <b>ŀ7</b> |
| 18        |
| 19        |
| 50        |
| 52        |
| ;4        |
| 5         |
| 56        |
| 57        |
| 8         |
| 9         |
| <b>0</b>  |
| 51        |
| 52        |
| 53        |
| 57        |
| 57        |
| 1'        |
|           |

#### **Copyright Notice**

All Rights Reserved.

The information in this document is subject to change without prior notice in order to improve the reliability, design and function. It does not represent a commitment on the part of the manufacturer.

Under no circumstances will the manufacturer be liable for any direct, indirect, special, incidental, or consequential damages arising from the use or inability to use the product or documentation, even if advised of the possibility of such damages.

This document contains proprietary information protected by copyright. All rights are reserved. No part of this document may be reproduced by any mechanical, electronic, or other means in any form without prior written permission of the manufacturer.

#### Declaration of Conformity CE

The CE symbol on your product indicates that it is in compliance with the directives of the Union European (EU). A Certificate of Compliance is available by contacting Technical Support.

This product has passed the CE test for environmental specifications when shielded cables are used for external wiring. We recommend the use of shielded cables. This kind of cable is available from ARBOR. Please contact your local supplier for ordering information.

Warning

This is a class A product. In a domestic environment this product may cause radio interference in which case the user may be required to take adequate measures.

#### FCC Class A

This device complies with Part 15 of the FCC Rules. Operation is subject to the following two conditions:

(1)This device may not cause harmful interference, and

(2)This device must accept any interference received, including interference that may cause undesired operation.

NOTE:

This equipment has been tested and found to comply with the limits for a Class A digital device, pursuant to Part 15 of the FCC Rules. These limits are designed to provide reasonable protection against harmful interference when the equipment is operated in a commercial environment. This equipment generates, uses, and can radiate radio frequency energy and, if not installed and

used in accordance with the instruction manual, may cause harmful interference to radio communications. Operation of this equipment in a residential area is likely to cause harmful interference in which case the user will be required to correct the interference at his own expense.

#### RoHS

ARBOR Technology Corp. certifies that all components in its products are in compliance and conform to the European Union's Restriction of Use of Hazardous Substances in Electrical and Electronic Equipment (RoHS) Directive 2002/95/EC.

The above mentioned directive was published on 2/13/2003. The main purpose of the directive is to prohibit the use of lead, mercury, cadmium, hexavalent chromium, polybrominated biphenyls (PBB), and polybrominated diphenyl ethers (PBDE) in electrical and electronic products. Member states of the EU are to enforce by 7/1/2006.

ARBOR Technology Corp. hereby states that the listed products do not contain unintentional additions of lead, mercury, hex chrome, PBB or PBDB that exceed a maximum concentration value of 0.1% by weight or for cadmium exceed 0.01% by weight, per homogenous material. Homogenous material is defined as a substance or mixture of substances with uniform composition (such as solders, resins, plating, etc.). Lead-free solder is used for all terminations (Sn(96-96.5%), Ag(3.0-3.5%) and Cu(0.5%)).

#### SVHC / REACH

To minimize the environmental impact and take more responsibility to the earth we live, Arbor hereby confirms all products comply with the restriction of SVHC (Substances of Very High Concern) in (EC) 1907/2006 (REACH --Registration, Evaluation, Authorization, and Restriction of Chemicals) regulated by the European Union.

All substances listed in SVHC < 0.1 % by weight (1000 ppm)

#### Important Safety Instructions

Read these safety instructions carefully

- 1. Read all cautions and warnings on the equipment.
- 2. Place this equipment on a reliable surface when installing. Dropping it or letting it fall may cause damage
- 3. Make sure the correct voltage is connected to the equipment.
- 4. For pluggable equipment, the socket outlet should be near the equipment and should be easily accessible.
- 5. Keep this equipment away from humidity.
- 6. The openings on the enclosure are for air convection and protect the equipment from overheating. DO NOT COVER THE OPENINGS.
- 7. Position the power cord so that people cannot step on it. Do not place anything over the power cord.
- 8. Never pour any liquid into opening. This may cause fire or electrical shock.
- 9. Never open the equipment. For safety reasons, the equipment should be opened only by qualified service personnel.
- 10. If one of the following situations arises, get the equipment checked by service personnel:
  - a. The power cord or plug is damaged.
  - b. Liquid has penetrated into the equipment.
  - c. The equipment has been exposed to moisture.
  - d. The equipment does not work well, or you cannot get it to work according to the user's manual.
  - e. The equipment has been dropped or damaged.
  - f. The equipment has obvious signs of breakage.
- 11. Keep this User's Manual for later reference.

#### Warning

The Box PC and its components contain very delicately Integrated Circuits (IC). To protect the Box PC and its components against damage caused by static electricity, you should always follow the precautions below when handling it:

1. Disconnect your Box PC from the power source when you want to work on the inside.

2. Use a grounded wrist strap when handling computer components.

3. Place components on a grounded antistatic pad or on the bag that came with the Box PC, whenever components are separated from the system.

#### **Replacing the Lithium Battery**

Incorrect replacement of the lithium battery may lead to a risk of explosion.

The lithium battery must be replaced with an identical battery or a battery type recommended by the manufacturer.

Do not throw lithium batteries into the trashcan. It must be disposed of in accordance with local regulations concerning special waste.

#### **Technical Support**

If you have any technical difficulties, please consult the user's manual first at: ftp://ftp.arbor.com.tw/pub/manual

Please do not hesitate to call or e-mail our customer service when you still cannot find out the answer.

> http://www.arbor.com.tw E-mail:info@arbor.com.tw

#### Warranty

This product is warranted to be in good working order for a period of one year from the date of purchase. Should this product fail to be in good working order at any time during this period, we will, at our option, replace or repair it at no additional charge except as set forth in the following terms. This warranty does not apply to products damaged by misuse, modifications, accident or disaster.

Vendor assumes no liability for any damages, lost profits, lost savings or any other incidental or consequential damage resulting from the use, misuse of, or inability to use this product. Vendor will not be liable for any claim made by any other related party.

Vendors disclaim all other warranties, either expressed or implied, including but not limited to implied warranties of merchantability and fitness for a particular purpose, with respect to the hardware, the accompanying product's manual(s) and written materials, and any accompanying hardware. This limited warranty gives you specific legal rights.

Return authorization must be obtained from the vendor before returned merchandise will be accepted. Authorization can be obtained by calling or faxing the vendor and requesting a Return Merchandise Authorization (RMA) number. Returned goods should always be accompanied by a clear problem description. This page is intentionally left blank.

## Chapter 1

### Introduction

#### 1.1 The Product

The ELIT-1200 is a modest box computer to feature the basic and essential features required for industrial field.

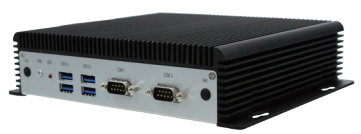

Loaded with soldered onboard AMD R-260H

2.1 GHz processor and chipset of AMD A70M, the fanless computer consumes low power while delivering advanced graphics and intensive computing.

The book-sized computer comes in a small form factor, at only 188 x 149.5 x 30 mm. It is highly portable and suitable for constraint space. The computer features one Mini-card socket for wireless or HSUPA module, two serial ports, four USB3.0 ports, two USB2.0 ports, two LAN ports, one DVI-D and two HDMI ports for video output, S-Video interface for A/V input, and an audio line-out jack. These features make the computer optimal for digital signage, info kiosk, gaming, media server and industrial control.

#### **Product Highlights**

- Robust and Compact Design
- Low Cost, High Reliability
- Outstanding FULL-HD Video Performance with Low Power Consumption
- Support for Numerous Media Formats (e.g., Video, Flash, URL, Images)
- Support SIM Card Socket, 4 x USB3.0, 2 x USB2.0
- Support 2 x HDMI, 1 x DVI-D Output
- Support S-Video and A/V Input
- Support DirectX 11
- Support RTC Wakeup
- Operating Temperature: -20 ~ 50°C

#### 1.2 About This Manual

This manual is meant for experienced users and integrators with hardware knowledge of personal computers. If you are not sure about the description herein, consult your vendor before further handling.

We recommend you keep one copy of this manual for the quick reference for any necessary maintenance in the future. Thank you for choosing ARBOR products.

#### 1.3 Specifications

| System Kernel       |                                                                                          |  |  |
|---------------------|------------------------------------------------------------------------------------------|--|--|
| Processor           | Soldered onboard AMD R-260H 2.1 GHz processor                                            |  |  |
| Chipset             | AMD A70M                                                                                 |  |  |
| Graphics            | Integrated AMD Radeon HD 7500G                                                           |  |  |
|                     | 1 x 204-pin DDR3 SO-DIMM Socket, supporting                                              |  |  |
| System Memory       | 1333MHz SDRAM up to 8GB                                                                  |  |  |
| Serial ATA          | 1 x Serial ATA port with 600MB/s HDD transfer rate                                       |  |  |
| Ethernet Controller | 2 x Realtek 8111 Gigabit Ethernet controllers                                            |  |  |
| Watchdog Timer      | 1 ~ 255 levels reset                                                                     |  |  |
| I/O Ports           |                                                                                          |  |  |
| Serial Port         | 2 x DB-9 male connectors for RS-232                                                      |  |  |
| Expansion Bus       | 1 x Mini-card slot interconnected with SIM card socket for optional WiFi or HSUPA module |  |  |
| LICD Dort           | 4 x USB 3.0 ports                                                                        |  |  |
| USB POIL            | 2 x USB 2.0 ports                                                                        |  |  |
| LAN                 | 2 x RJ-45 ports for Gigabit Ethernet                                                     |  |  |
|                     | 2 x HDMI female connectors for Digital Video output                                      |  |  |
| Video Port          | 1 x DVI-D female connector for Digital Video output                                      |  |  |
|                     | 1 x 7-pin Mini-Din connector for A/V input (combining S-Video, Composite and Audio)      |  |  |
| Audio               | 1 x Line-out (500 mW pre-amplified)                                                      |  |  |
| Storage             |                                                                                          |  |  |
| Туре                | 1 x 2.5" drive bay for HDD/SSD                                                           |  |  |
| Qualification       | Qualification                                                                            |  |  |
| Certification       | CE, FCC Class A                                                                          |  |  |
| Environmental       |                                                                                          |  |  |
| Operating Temp.     | -20 ~ 50°C (-4 ~ 122°F), ambient w/ air flow                                             |  |  |
| Storage Temp.       | -40 ~ 80°C (-40 ~ 176°F)                                                                 |  |  |
| Relative Humidity   | 10 ~ 95% @ 50 <sup>0</sup> C (non-condensing)                                            |  |  |
| Vibration           | 3 Grms/5 ~ 500 Hz/random operation                                                       |  |  |
| Shock & Crash       | Operating 40G (11ms), Non-operating 80G with SSD                                         |  |  |

| Mechanical                |                                                                           |  |
|---------------------------|---------------------------------------------------------------------------|--|
| Construction              | Aluminum alloy                                                            |  |
| Mounting                  | Support wall-mounting/VESA-mount                                          |  |
| Weight                    | 1.6Kg (3.52lb)                                                            |  |
| Dimensions<br>(W x D x H) | 193 x 170 x 50 mm (7.60" x 6.69" x 1.96")                                 |  |
| OS Support                | Windows Embedded Standard 7 / Windows 7 / Ubuntu<br>/ Windows 8 / Windows |  |
| Power Requirement         |                                                                           |  |
| Power Input               | DC 16~24V input                                                           |  |
| Power Consumption         | on Max. 40W (w/o I/O card)                                                |  |
| Power Manageme            | nt RTC wakeup timer selectable                                            |  |

#### 1.4 Inside the Package

Upon opening the package, carefully inspect the contents. If any of the items is missing or damaged, contact your local dealer or distributor. The package should contain the following items:

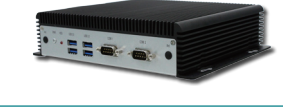

1 x ELIT-1200 Embedded System

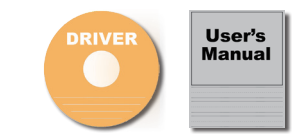

1 x Driver CD 1 x User's Manual

#### 1.5 Ordering Information

| ELIT-1200-R260H           | Digital Signage Player by AMD R-260H, w/o SSD and memory         |
|---------------------------|------------------------------------------------------------------|
| ELIT-1200-R260H-<br>16S2G | Digital Signage Player by AMD R-260H, w/ 16GB SSD and 2GB memory |

#### 1.5.1 Optional Accessories

The following items are normally optional, but some vendors may include them as a standard package, or some vendors may not carry all the items.

| PAC-B065W-2    | 19V/3.4A 65W AC/DC adapter kit  |  |
|----------------|---------------------------------|--|
| VMK-1000       | VESA mount kit for ELIT series  |  |
| CBL-1200-VIDEO | S-Video and A/V Input Cable Kit |  |

#### 1.5.2 Configure-to-Order Service

Make the computer more tailored to your needs by selecting one or more components from the list below to be fabricated to the computer.

| SSD-25032   | Memoright 2.5" 32GB SATAII SSD kit                                                                     | Mile<br>Brances<br>University |
|-------------|----------------------------------------------------------------------------------------------------|-------------------------------|
| WIFI-IN1130 | Intel <sup>®</sup> Centrino <sup>®</sup> Advanced-N 6205 WiFi<br>module w/ 10cm & 20cm internal wiring |                               |
| HSPA-SI1400 | HSUPA 3.75G module kit & internal wiring                                                               |                               |
| ANT-D11     | 1 x WiFi Dual-band 2.4G/5G antenna                                                                     | 1                             |
| ANT-H11     | 1 x 2dBi HSUPA antenna                                                                                 |                               |
| 2GB SO-DIMM | DDR3-1333 2GB SDRAM                                                                                    |                               |
| 4GB SO-DIMM | DDR3-1333 4GB SDRAM                                                                                    |                               |
| 8GB SO-DIMM | DDR3-1600 8GB SDRAM                                                                                    |                               |

This page is intentionally left blank.

# Chapter 2 Getting Started

#### 2.1 Dimensions

The following illustration shows the dimension of ELIT-1200, with the measurements in width, depth, and height called out.

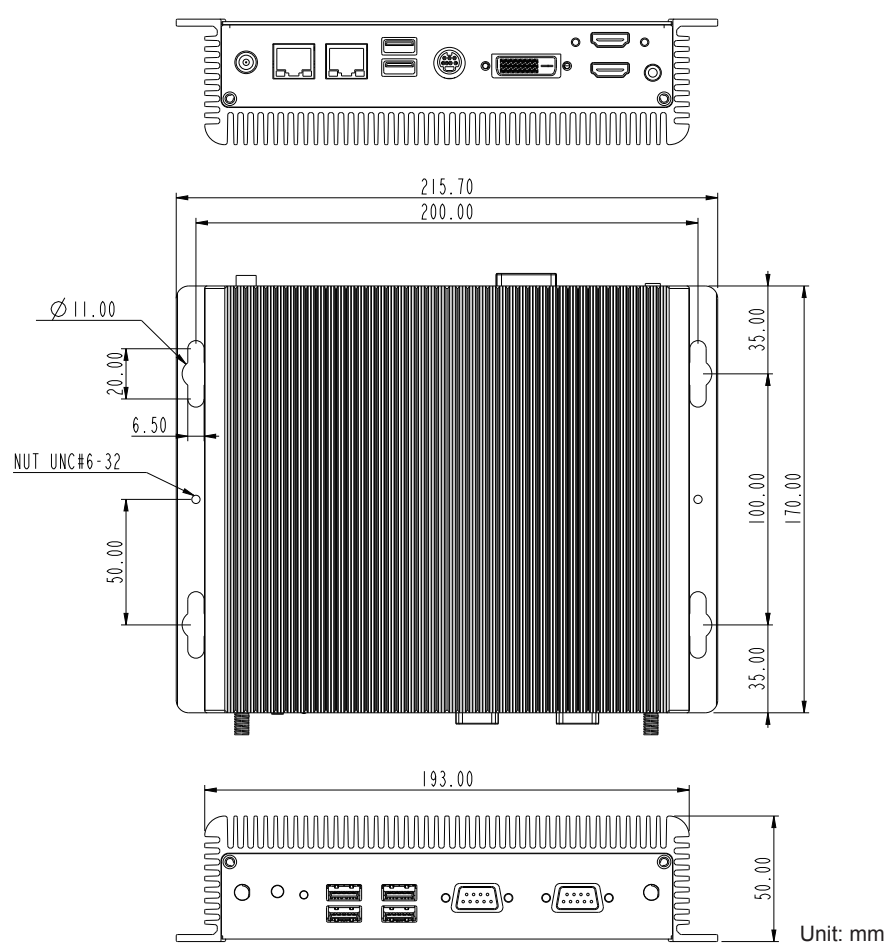

#### 2.2 Take a Tour

The computer has some I/O ports, status LED lights and controls on the front and rear panels. The following illustrations show all the components called out for ELIT-1200.

#### 2.2.1 Front View

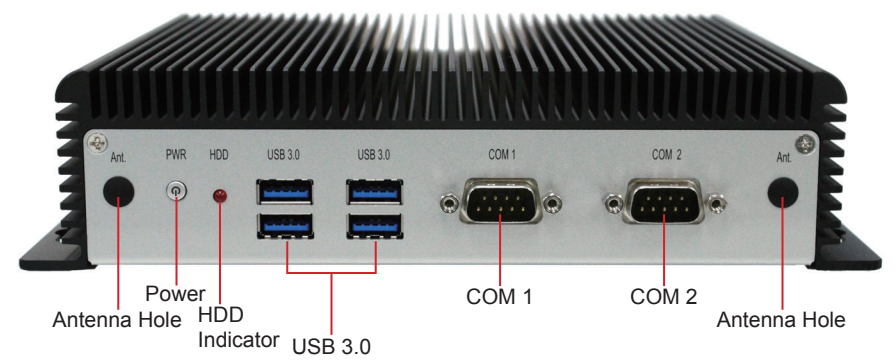

#### 2.2.2 Rear View

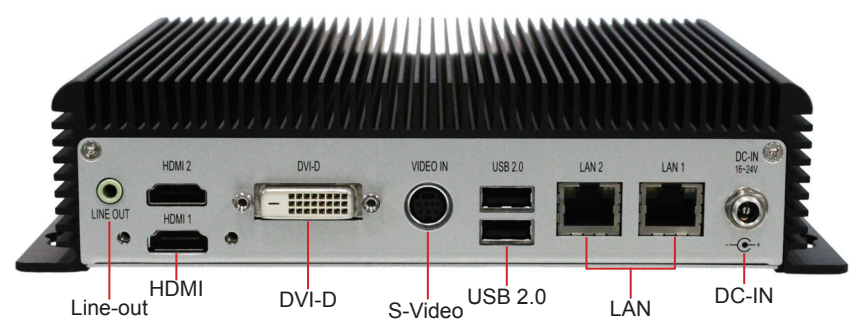

#### 2.2.3 Side View

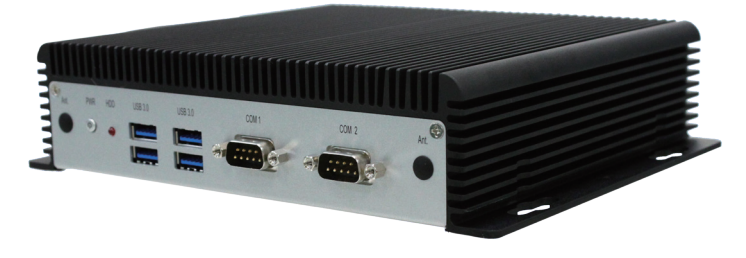

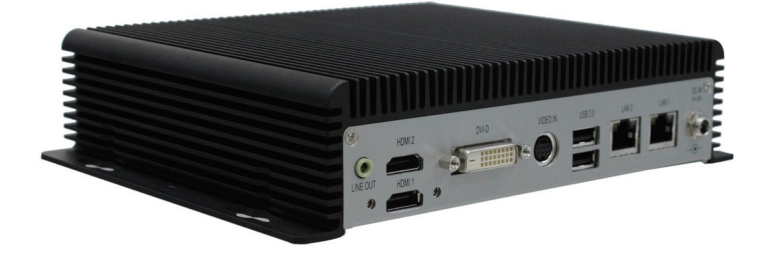

#### 2.3. Driver Installation Notice

The ELIT-1200 supports the operating systems of Windows 8/7/XP and Ubuntu. For these operating systems, find the necessary device drivers on the CD that comes with your purchase. For different operating systems, the installation of drivers may vary slightly, but generally they are similar. **DO** install **Chipset**→**Graphics** before the rest to prevent errors. The path to find the device drivers on CD:

#### Windows 8

| Device   | Driver Path                                                                                         |
|----------|----------------------------------------------------------------------------------------------------|
| CHIPSET  | \AMD_Display_Chipset_G and R series\Win8                                                            |
| HD_AUDIO | \HD_AUDIO\RealTek\Win7_8_Vista                                                                      |
| LAN      | \Ethernet\RealTek\Win8                                                                              |
| SVIDEO   | \CX23102\Windows\SWD-202666-001 CX23102 RD-<br>W210B Video Grabber Vista and Win7 32-bit and 64-bit |
|          | Drivers 6.0.119.x                                                                                   |

#### Windows 7

| Device   | Driver Path                                                                                                    |
|----------|----------------------------------------------------------------------------------------------------|
| CHIPSET  | \AMD_Display_Chipset_G and R series\Win7                                                                                 |
| HD_AUDIO | \HD_AUDIO\RealTek\Win7_8_Vista                                                                                           |
| LAN      | \Ethernet\RealTek\Win7                                                                                                   |
| SVIDEO   | \CX23102\Windows\SWD-202666-001 CX23102 RD-<br>W210B Video Grabber Vista and Win7 32-bit and 64-bit<br>Drivers 6.0.119.x |

#### Windows XP

| Device   | Driver Path                                                                                                    |
|----------|----------------------------------------------------------------------------------------------------|
| CHIPSET  | \AMD_Display_Chipset_G and R series\WinXP                                                                                |
| HD_AUDIO | \HD_AUDIO\RealTek\WinXP                                                                                                  |
| LAN      | \Ethernet\RealTek\WinXP                                                                                                  |
| SVIDEO   | \CX23102\Windows\SWD-202666-001 CX23102 RD-<br>W210B Video Grabber Vista and Win7 32-bit and 64-bit<br>Drivers 6.0.119.x |

#### Ubuntu

| Device   | Driver Path                                                            |
|----------|------------------------------------------------------------------------|
| CHIPSET  | \AMD_Display_Chipset_G and R series\Linux                              |
| HD_AUDIO | \HD_AUDIO\RealTek\Linux                                                |
| LAN      | \Ethernet\RealTek\Linux                                                |
| SVIDEO   | \CX23102\Linux\SWD-202571-001 CX23102 Linux Drivers<br>Version 2.6.6.0 |

Owning to software design flaws, when everything is installed, a patch file should be replaced to solve unrecognized device problem. The following examples are based on Windows 7.

1. Right-click Computer/ Left-click Properties.

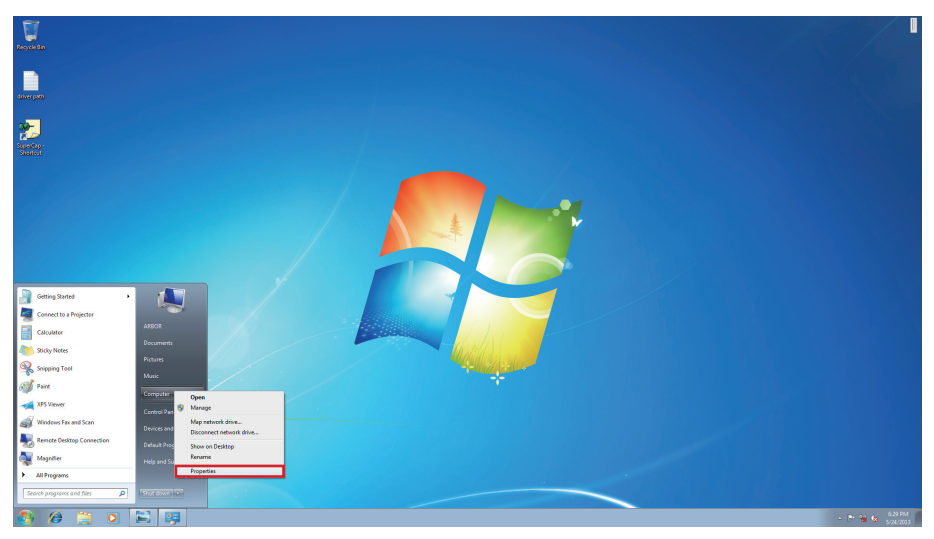

#### 2. Select Device Manager.

| 🕢 🗸 🖉 🕨 Control Panel 🕨                                                                                  | System and Security + System                                                                                                    | - 4, Search Control Panel |
|----------------------------------------------------------------------------------------------------|----------------------------------------------------------------------------------------------------|---------------------------|
| Control Panel Home<br>Device Manager<br>Remote settings<br>System protection<br>Advanced system settings | View basic information about your computer<br>Windows edition<br>Windows Professional<br>Copyright © 2009 Microsoft Corporation. All rights reserved.<br>Get more features with a new edition of Windows 7                                                                                                    | •                         |
|                                                                                                    | System         System rating is not available           Processor         AM0 R-x20H APU with Radeon(tm) HD Graphics         210 GHz           Installed memory (RAM)         2.00 GR (LA7 GB usable)         2.00 SR (LA7 GB usable)           System type:         22-bit Operating System         Pen and Touch:         No Pen or Touch Input is available for this Display |                           |
|                                                                                                    | Computer name, domain, and workgroup settings<br>Computer name: ABBOR-PC<br>Full computer name: ABBOR-PC<br>Computer description:                                                                                                    | 🛞 Change settings         |
| See also<br>Action Center<br>Windows Update<br>Performance Information and<br>Tools                      | Workgroup:         WORKGROUP           Windows activation                                                                                                    |                           |

3. You will find an Unknown device in Other devices.

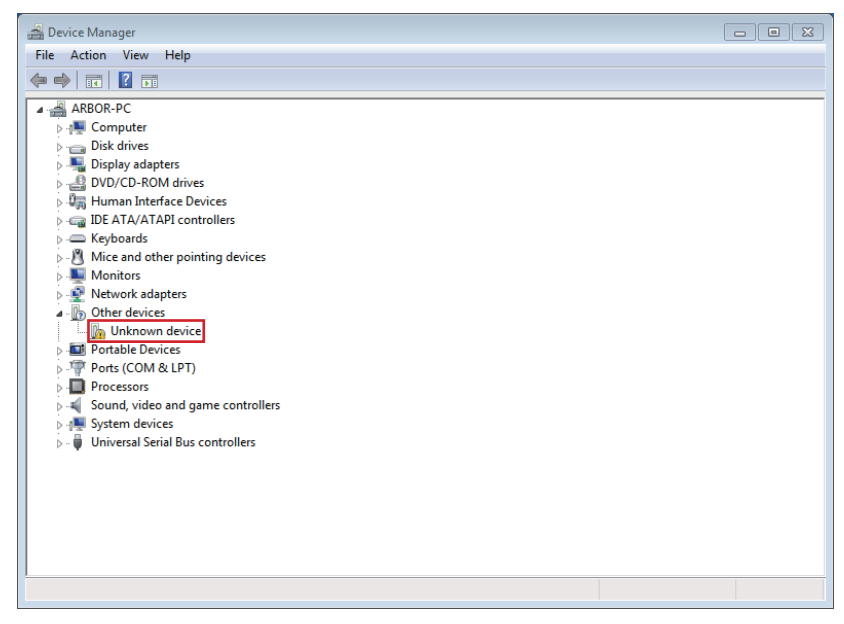

 Copy a file named *CxCVBS* from CD-ROM Drive: \CX23102\Windows\Cx-CVBS. Use the file to replace the same file in C:\conexant\Polaris\_CVBS\chk C:\conexant\Polaris CVBS\fre

| Compute                                                                                                    | er   DVD RW Drive (E:) ELIT-1200 Driver  CX231                                                          | 02 • Windows •                                                               |                                                           |                       | - 4 Search Windows |
|----------------------------------------------------------------------------------------------------|----------------------------------------------------------------------------------------------------|------------------------------------------------------------------------------|-----------------------------------------------------------|-----------------------|--------------------|
| Organize 🔻 🛛 Burn to d                                                                                                    | isc                                                                                                    |                                                                              |                                                           |                       | iii 🕶 🛄 🔞          |
| ★ Favorites       ■ Desktop       ■ Download5       ■ Recent Places       ■ Documents       ■ Music       ■ Pictures       ■ Videos       ₩ Computer       ▲ Local Disk (C)       ■ NAUTCHEN (CP) | Name  Files Currently on the Disc (3)  Store 20066-001 CX23102 FDW2108 Vide  CCV258  installation guide | Date modified<br>4/22/2013 7:19 PM<br>12/26/2012 3:16 AM<br>1/2/2013 6:03 PM | Type<br>File folder<br>Setup Information<br>Text Document | Size<br>30 KB<br>1 KB |                    |
| DVD RW Drive (E) El                                                                                                    |                                                                                                    |                                                                              |                                                           |                       |                    |

5. Right click Unknown device/ Left click Update Driver Software...

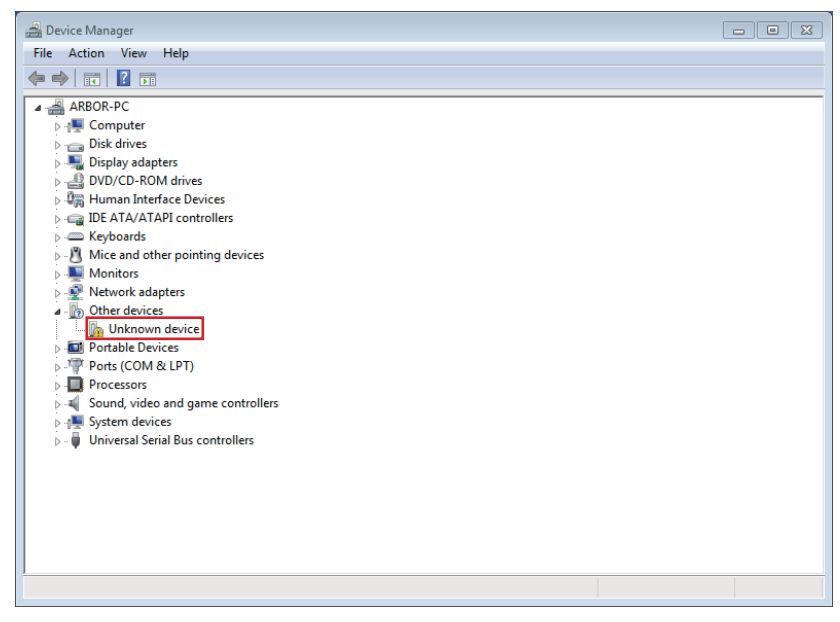

6. A pop-up window will ask you how to search for driver software. Choose the second option.

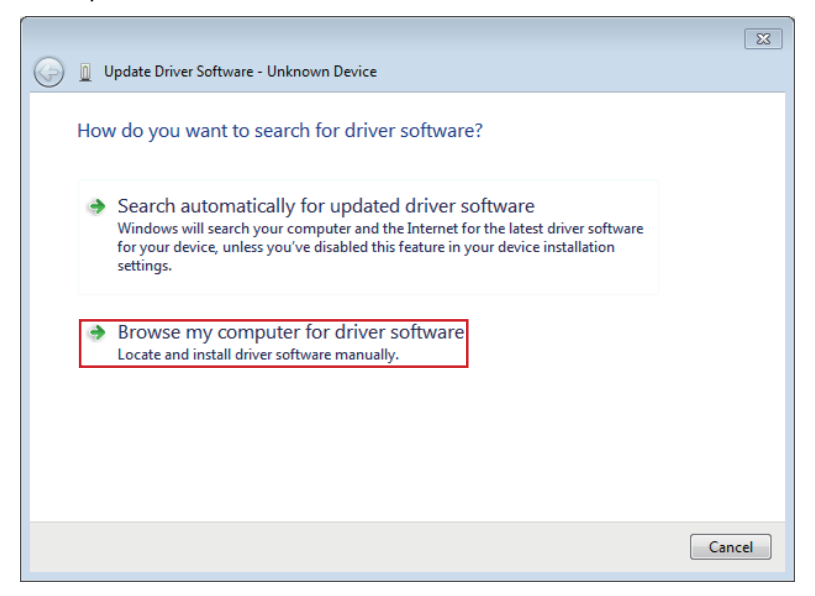

7. Key in driver path and check the box as below. Click Next.

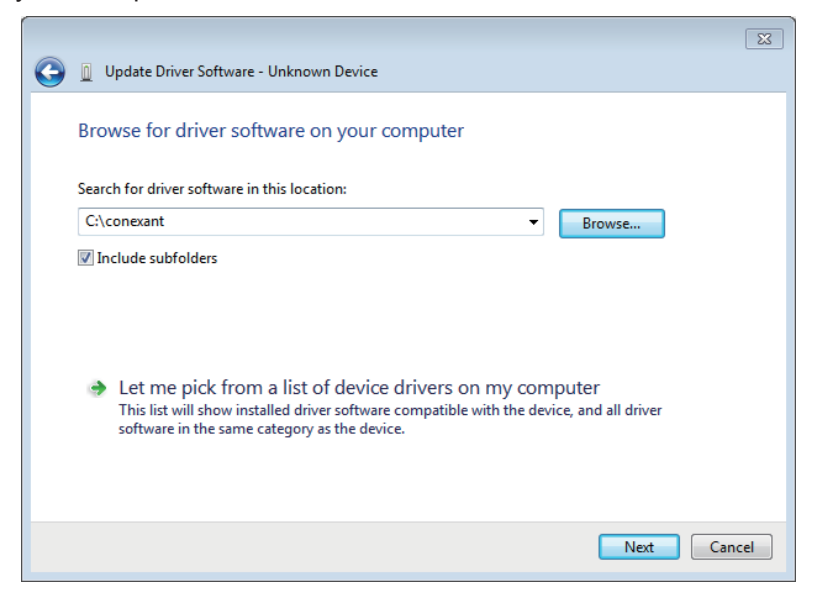

8. Another pop-up warning window will ask you to verify again. Select the second option, too.

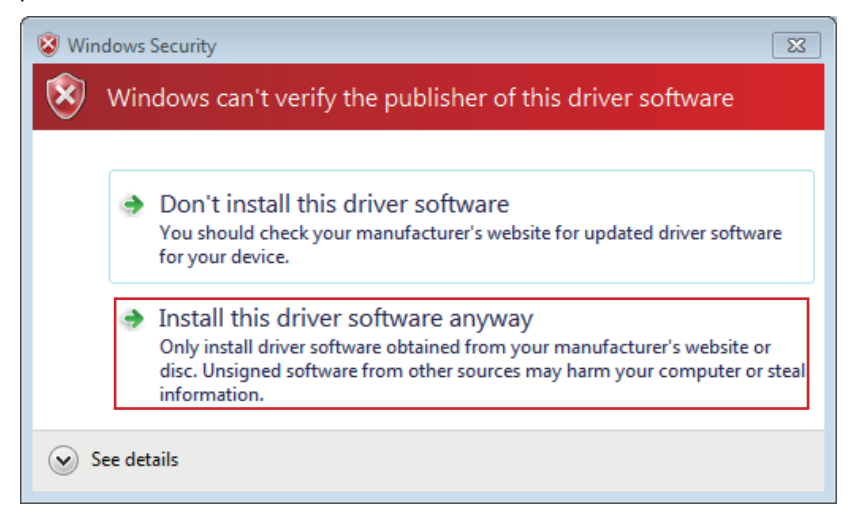

#### 9. Click Close.

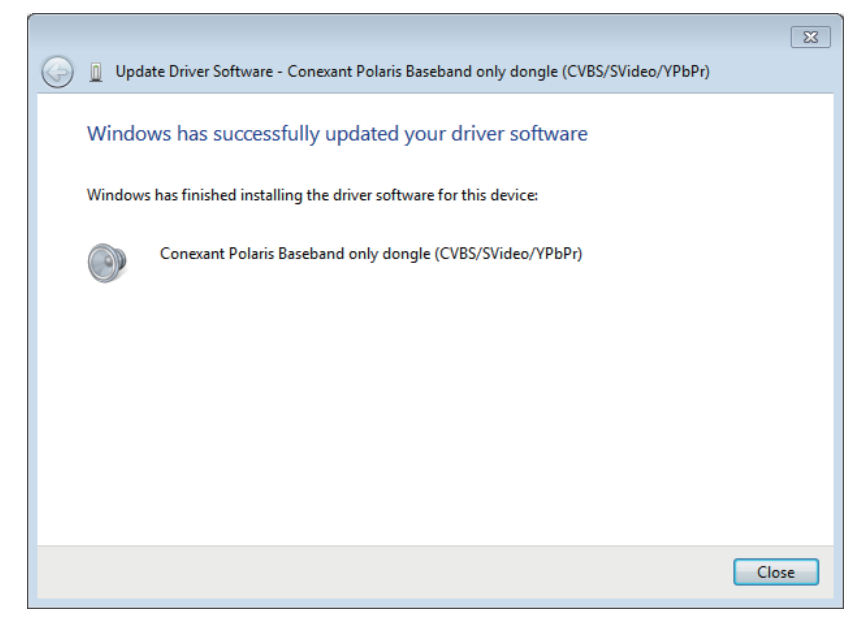

10. The unknown device disappears.

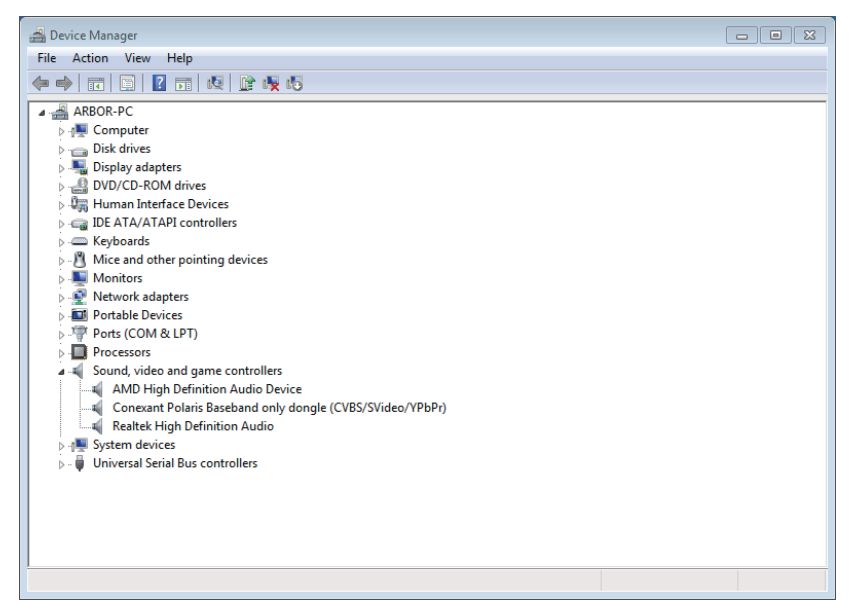

# Chapter 3

### System Configuration

#### 3.1 Board Layout

The main board FMB-a70M0 comes with some connectors to join devices and one jumper to alter hardware configuration. The following in this chapter will explicate each of these components one-by-one.

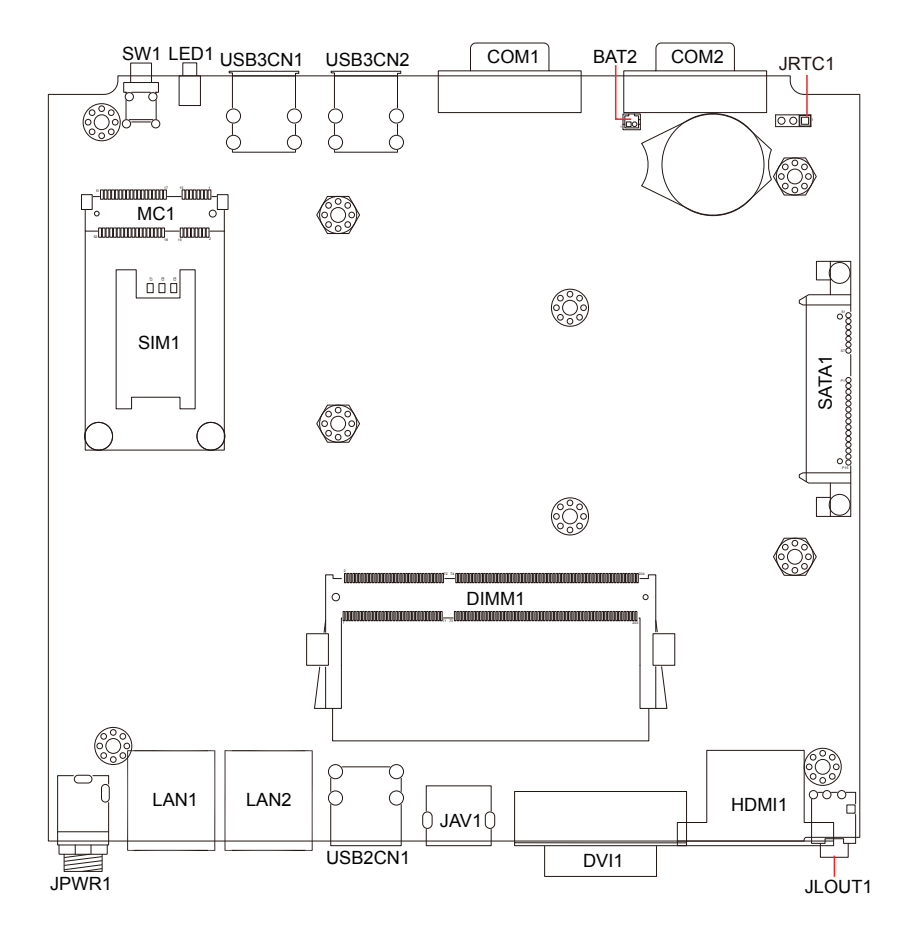

#### 3.2 Jumper and Connectors

#### 3.2.1 Jumper

#### JRTC1

Function: clear CMOS setting

Jumper Type: onboard 2.54mm pitch 1x3-pin header

#### Setting:

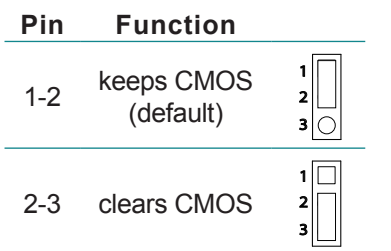

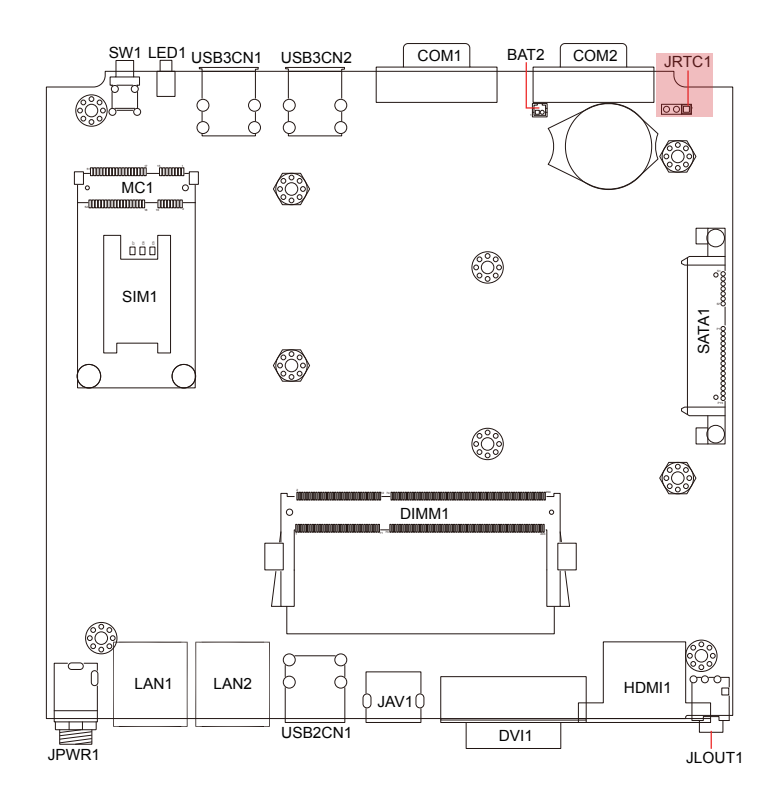

#### 3.2.2 Connectors

#### JPWR1

Function: 19V adapter in DC Jack

| Pin          | Description |      |
|--------------|-------------|------|
| center       | 19V         | h Hw |
| inner circle | GND         |      |

#### JLOUT1

Function: audio output

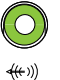

Jumper Type: 3.5 pgreen audio jack w/ shield

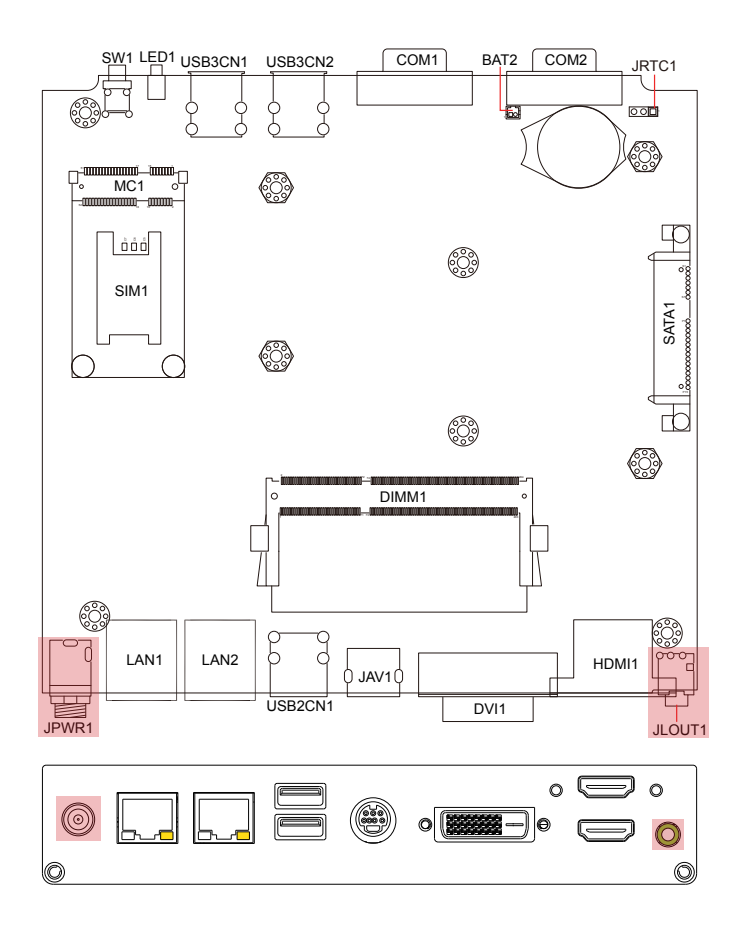

3

#### LAN1~2

Function: RJ-45 Ethernet connectors

Connector Type: 10/100/1000Mbps Fast Ethernet

| Pin | Description |                                    |
|-----|-------------|------------------------------------|
| 1   | MDI0        |                                    |
| 2   | MDI0#       |                                    |
| 3   | MDI1        |                                    |
| 4   | MDI1#       |                                    |
| 5   | MDI2        | 8 1                                |
| 6   | MDI2#       |                                    |
| 7   | MDI3        |                                    |
| 8   | MDI3#       |                                    |
|     | SW1 LED1 US | B3CN1 USB3CN2 COM1 BAT2 COM2 JRTC1 |
|     |             |                                    |

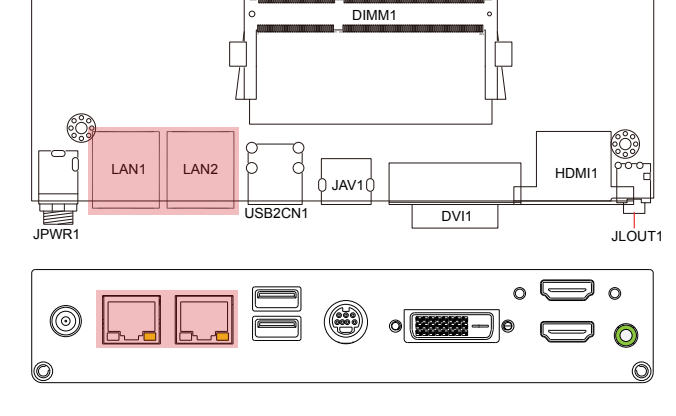

#### USB2CN1

Function: USB2.0 Port 0/1

Connector Type: double stack USB2.0 type A connector

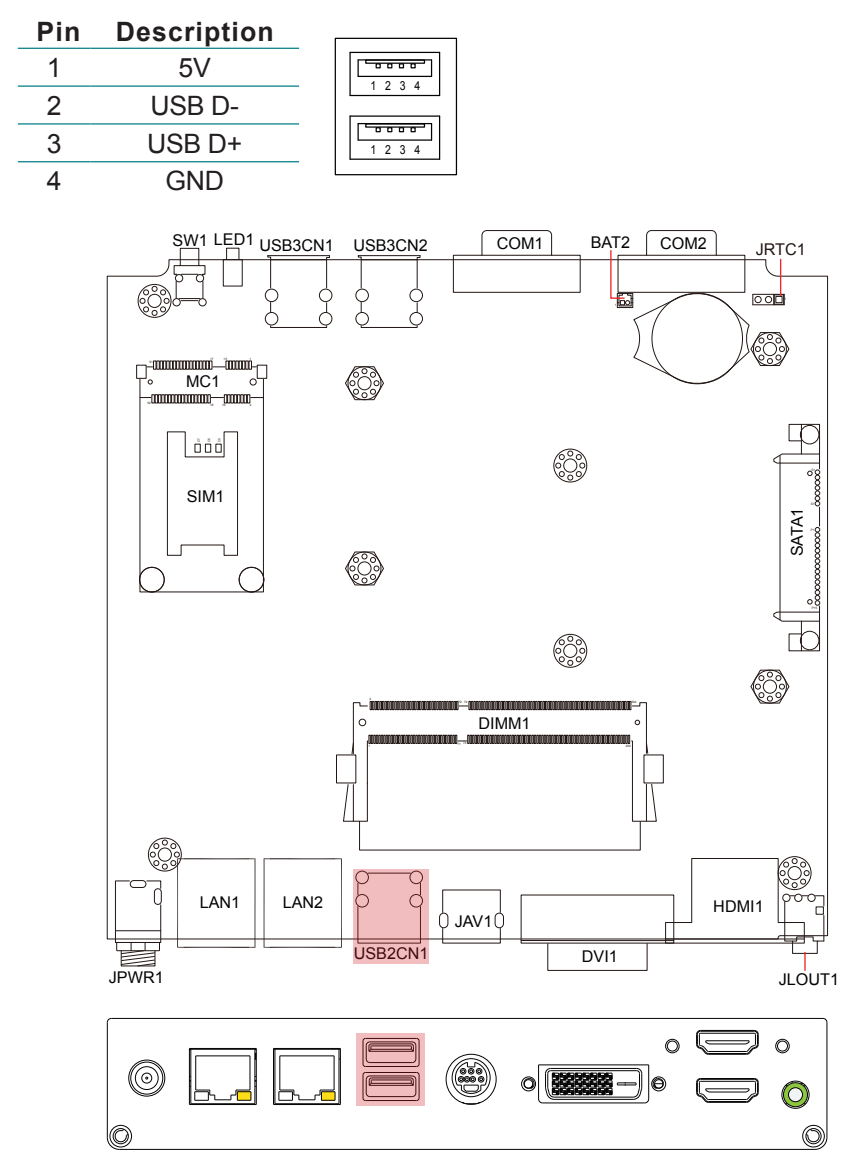

JAV1

Function: S-Video/CVBS/AUDIO input

#### Connector Type: MINI DIN-7

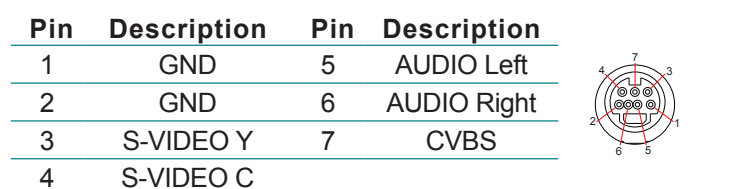

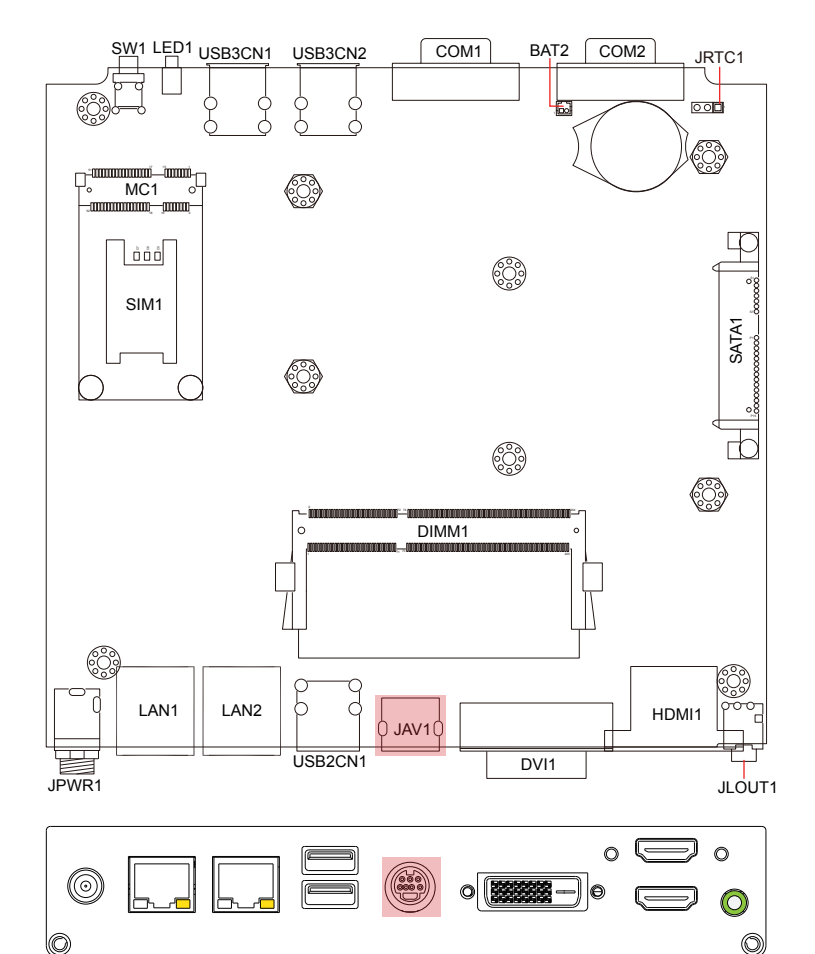

#### DVI1

Function: DVI-D display connector

 12345678

 91011213141516

 171819202122324

| Pin | Description         | Pin | Description         | Pin | Description         |
|-----|---------------------|-----|---------------------|-----|---------------------|
| 1   | TMDS DATA2-         | 9   | TMDS DATA1-         | 17  | TMDS DATA0-         |
| 2   | TMDS DATA2+         | 10  | TMDS DATA1+         | 18  | TMDS DATA0+         |
| 3   | TMDS DATA2/4 shield | 11  | TMDS DATA1/3 shield | 19  | TMDS DATA0/5 shield |
| 4   | (NC) TMDS DATA4-    | 12  | (NC) TMDS DATA3-    | 20  | (NC) TMDS DATA5-    |
| 5   | (NC) TMDS DATA4+    | 13  | (NC) TMDS DATA3+    | 21  | (NC) TMDS DATA5+    |
| 6   | DDC Clock           | 14  | 5V                  | 22  | TMDS CLK shield     |
| 7   | DDC Data            | 15  | Ground              | 23  | TMDS CLK-           |
| 8   | (NC) CRT Vsync      | 16  | Hot Plug Detected   | 24  | TMDS CLK+           |

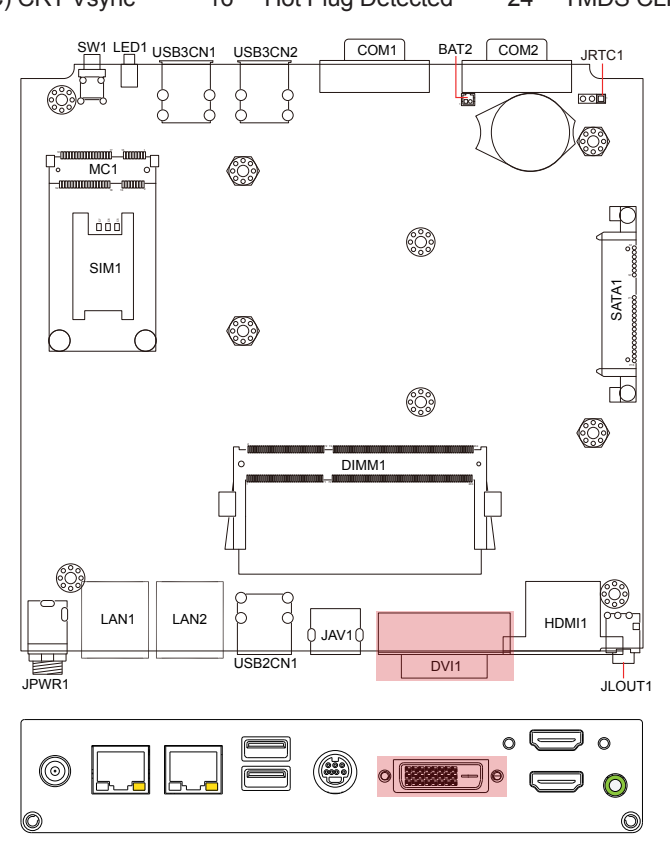

#### HDMI1

Function: HDMI1/2

Connector Type: double stack HDMI connector

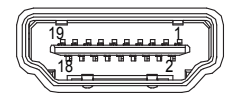

| Pin | Description       | Pin | Description       | Pin | Description       |
|-----|-------------------|-----|-------------------|-----|-------------------|
| 1   | TMDS DATA2+       | 8   | TMDS DATA0 shield | 15  | DDC Clock         |
| 2   | TMDS DATA2 shield | 9   | TMDS DATA0-       | 16  | DDC Data          |
| 3   | TMDS DATA2-       | 10  | TMDS CLK+         | 17  | DDC/CEC Ground    |
| 4   | TMDS DATA1+       | 11  | TMDS CLK shield   | 18  | 5V                |
| 5   | TMDS DATA1 shield | 12  | TMDS CLK-         | 19  | Hot Plug Detected |
| 6   | TMDS DATA1-       | 13  | (NC) CEC          |     |                   |
| 7   | TMDS DATA0+       | 14  | NC                |     |                   |

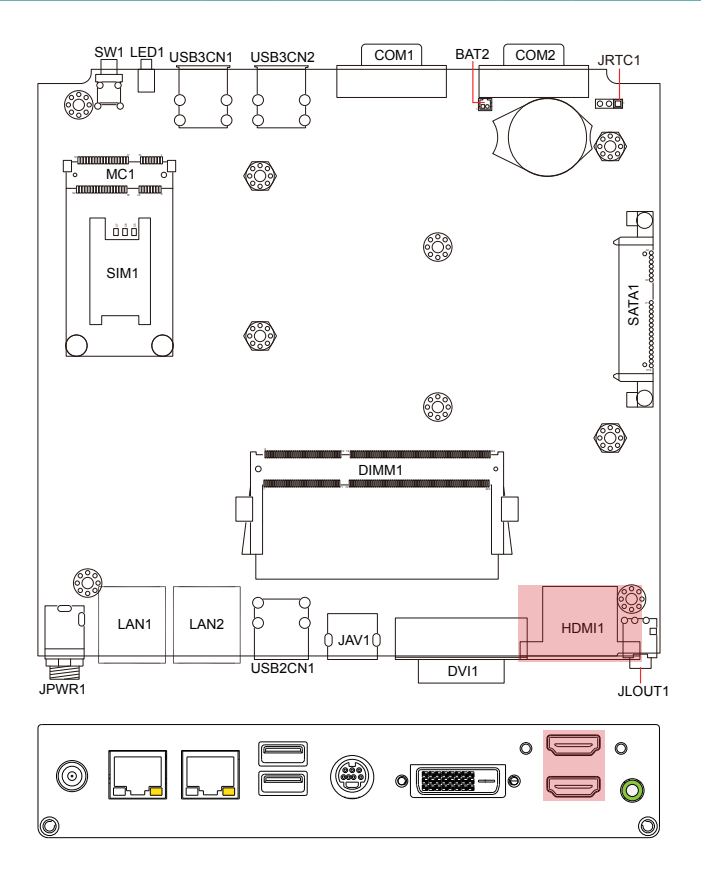

#### COM1~2

Function: Serial Port (COM1~2)

Connector Type: external 9-pin D-sub male connectors

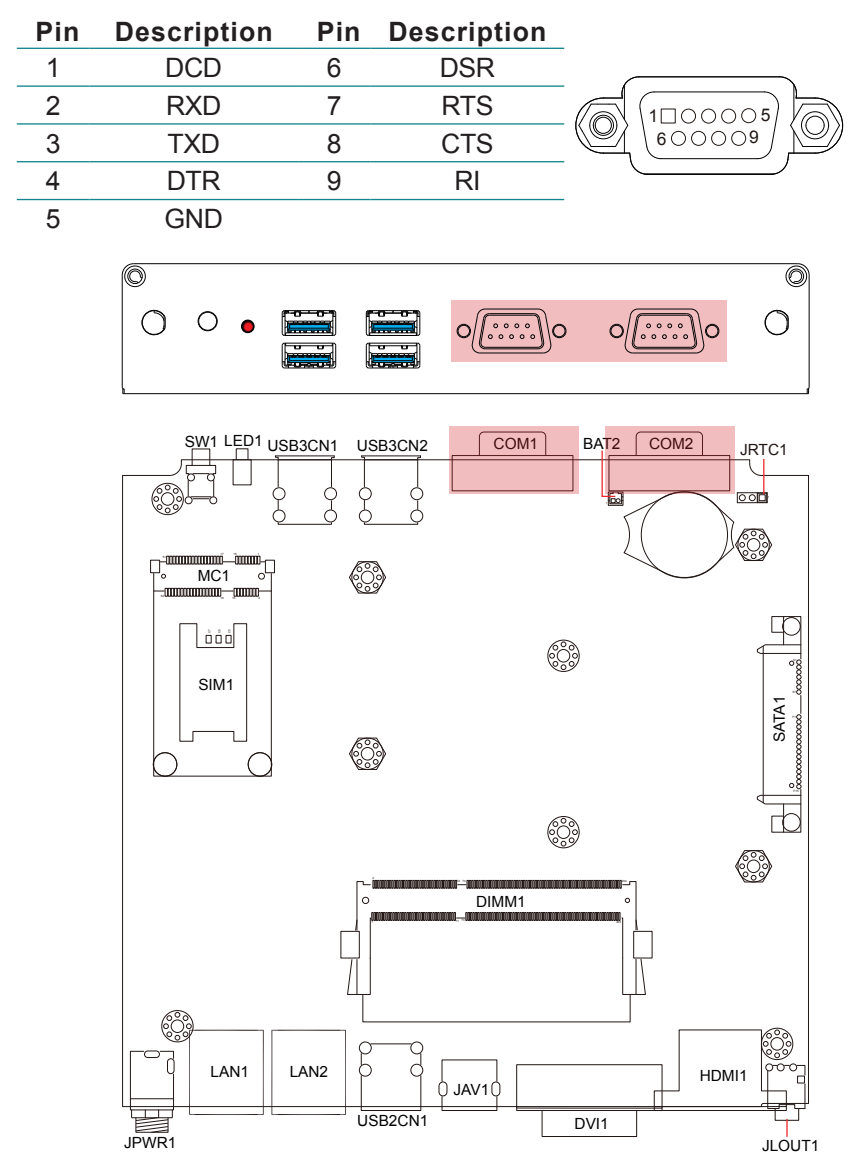
## USB3CN1 & USB3CN2

**Function**: USB3.0 Port 0/1/2/3 (Port 0/1 for USB3CN1; Port 2/3 for USB3CN2) **Connector Type**: double stack USB3.0 type A connectors

| Pin | Description | Pin | Description |              |
|-----|-------------|-----|-------------|--------------|
| 1   | 5V          | 5   | USB SSRX-   |              |
| 2   | USB D-      | 6   | USB SSRX+   |              |
| 3   | USB D+      | 7   | GND         | -<br>9-876-5 |
| 4   | GND         | 8   | USB SSTX-   |              |
|     |             | 9   | USB SSTX+   |              |

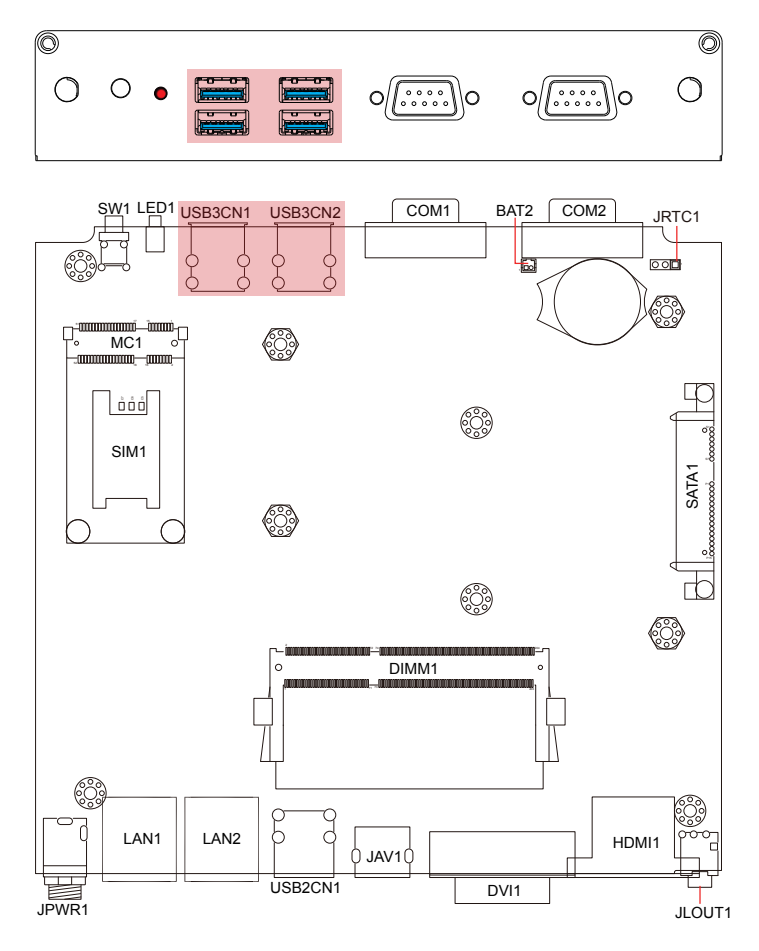

## BAT2

Function: battery connector

Connector Type: 1.25mm 2x1 pin wafer

| Pin | Description   |  |
|-----|---------------|--|
| 1   | GND           |  |
| 2   | battery power |  |

#### SIM1

Function: SIM card holder with a hinged cover

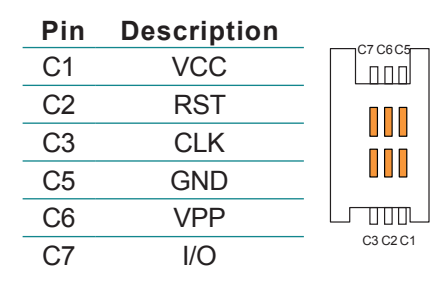

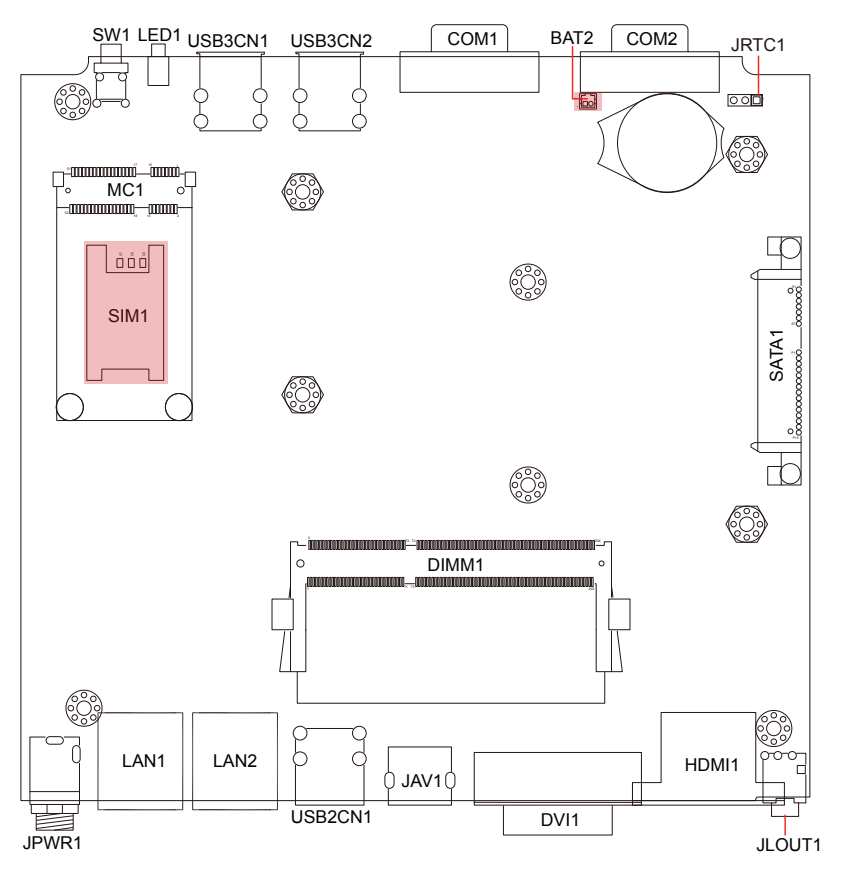

## SATA1

Function: S-ATA1 connector

**Connector Type**: SATA port with data + power vertical connector (7+15pin)

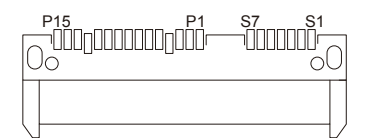

| Pin | Description | Pin | Description | Pin | Description |
|-----|-------------|-----|-------------|-----|-------------|
| S1  | GND         | P1  | +3.3V       | P8  | +5V         |
| S2  | TX+         | P2  | +3.3V       | P9  | +5V         |
| S3  | TX-         | P3  | +3.3V       | P10 | GND         |
| S4  | GND         | P4  | GND         | P11 | NC          |
| S5  | RX-         | P5  | GND         | P12 | GND         |
| S6  | RX+         | P6  | GND         | P13 | NC          |
| S7  | GND         | P7  | +V5S        | P14 | NC          |
|     |             |     |             | P15 | NC          |

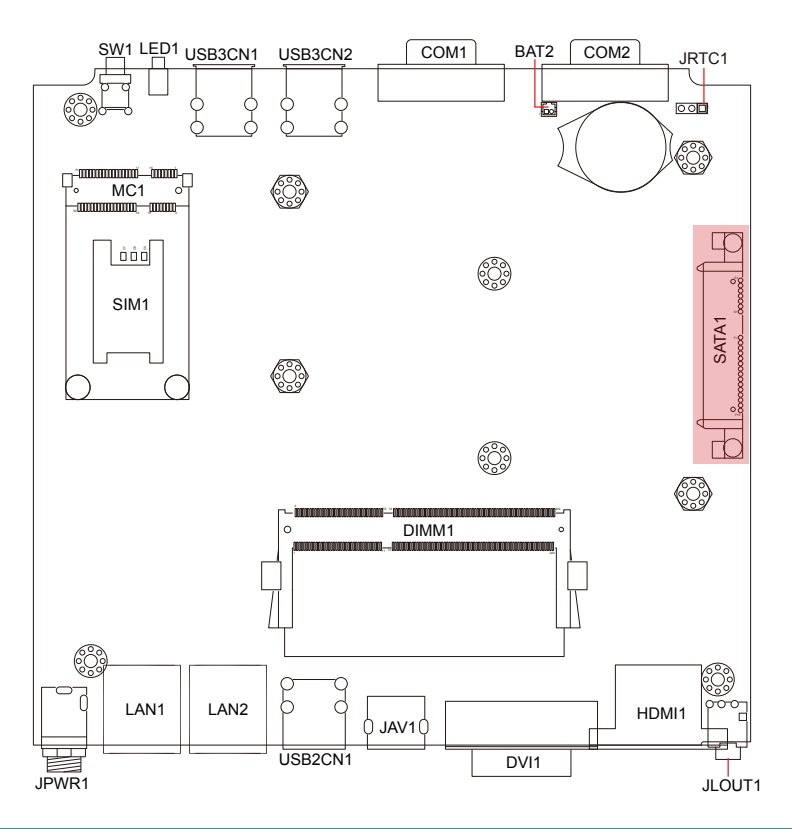

## MC1

**Function**: PCI Express MiniCard socket **Connector Type**: onboard 0.8mm pitch 52-pin edge card connector

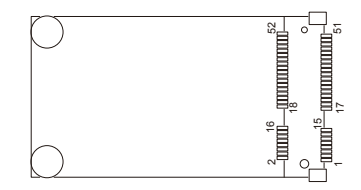

| Pin | Desc.    | Pin | Desc.           | Pin | Desc.    | Pin | Desc.     |
|-----|----------|-----|-----------------|-----|----------|-----|-----------|
| 1   | Wake     | 14  | UIM_RESET       | 27  | GND      | 40  | GND       |
| 2   | +3.3V    | 15  | GND             | 28  | +1.5V    | 41  | +3.3V     |
| 3   | COEX1    | 16  | UIM_VPP         | 29  | GND      | 42  | LED_WWAN# |
| 4   | GND      | 17  | UIM_C8/Reserved | 30  | SMB_CLK  | 43  | GND       |
| 5   | COEX2    | 18  | GND             | 31  | PETn0    | 44  | LED_WLAN# |
| 6   | +1.5V    | 19  | UIM_C4/Reserved | 32  | SMB_DATA | 45  | Reserved  |
| 7   | CLKREQ#  | 20  | W_Disable#      | 33  | PETp0    | 46  | LED_WPAN# |
| 8   | UIM_PWR  | 21  | GND             | 34  | GND      | 47  | Reserved  |
| 9   | GND      | 22  | PERST#          | 35  | GND      | 48  | +1.5V     |
| 10  | UIM_DATA | 23  | PERn0           | 36  | USB_D-   | 49  | Reserved  |
| 11  | REFCLK-  | 24  | +3.3V           | 37  | GND      | 50  | GND       |
| 12  | UIM_CLK  | 25  | PERp0           | 38  | USB_D+   | 51  | Reserved  |
| 13  | REFCLK+  | 26  | GND             | 39  | +3.3V    | 52  | +3.3V     |

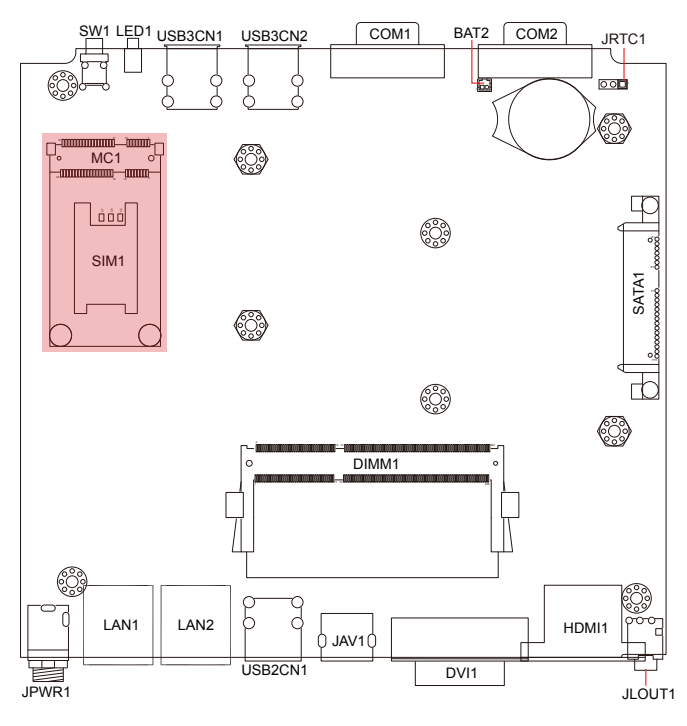

### DIMM1

## Function: 204-Pin DDR3 SO-DIMM socket

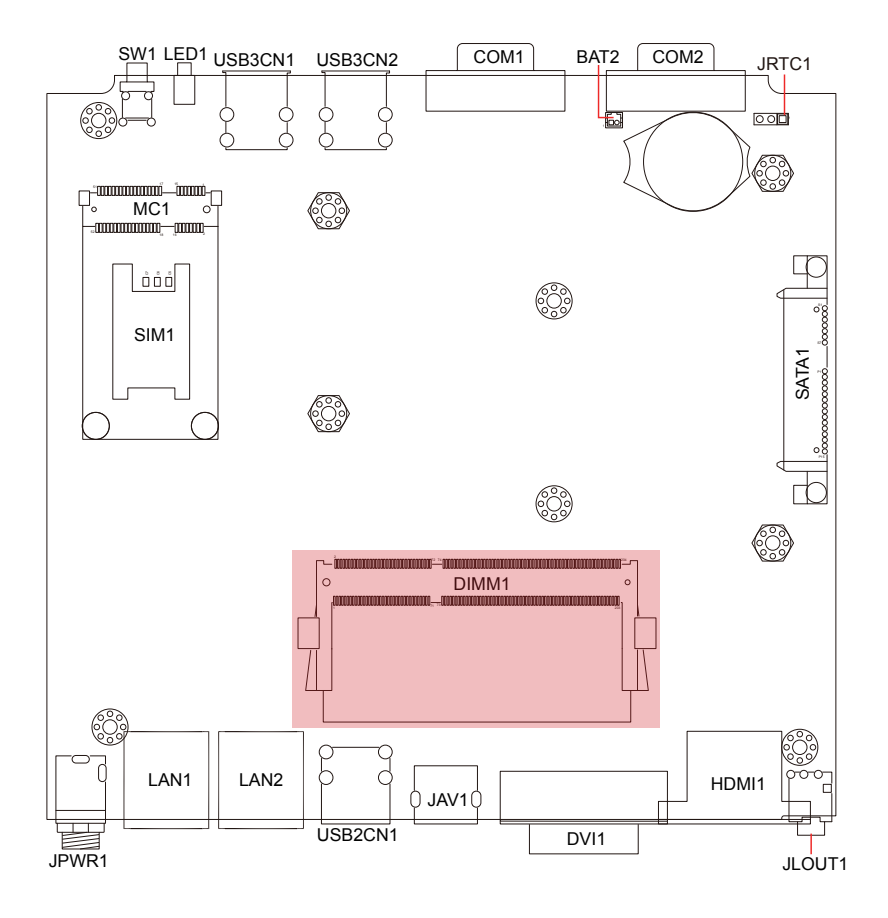

This page is intentionally left blank.

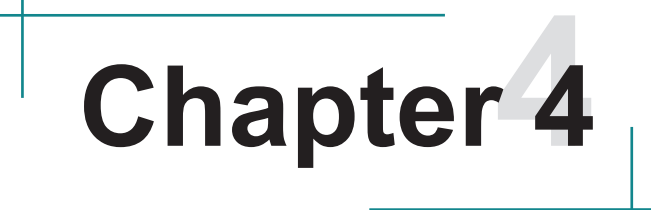

# Installation and Maintenance

## 4.1 Install Hardware

ELIT-1200 is constructed based on modular design to make it easy for users to add hardware or to maintain the computer. The following sections will guide you through simple hardware installations.

#### 4.1.1 Remove Bottom Cover

Turn off and carefully place the computer upside down. Unscrew the screws securing the bottom cover with cross-head screwdriver. Retain them safely for later use, so do other components we are going to remove. And then, draw the bottom cover out. Take a look at its inside.

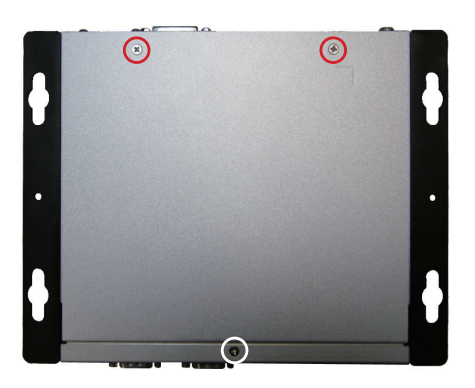

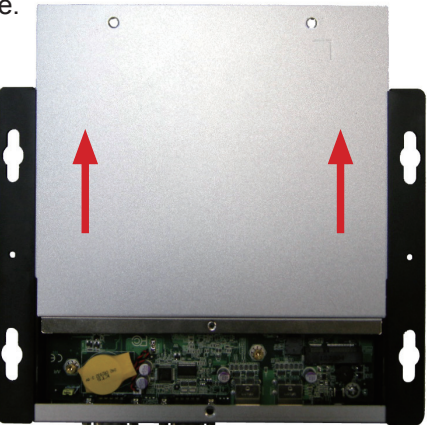

SO-DIMM socket

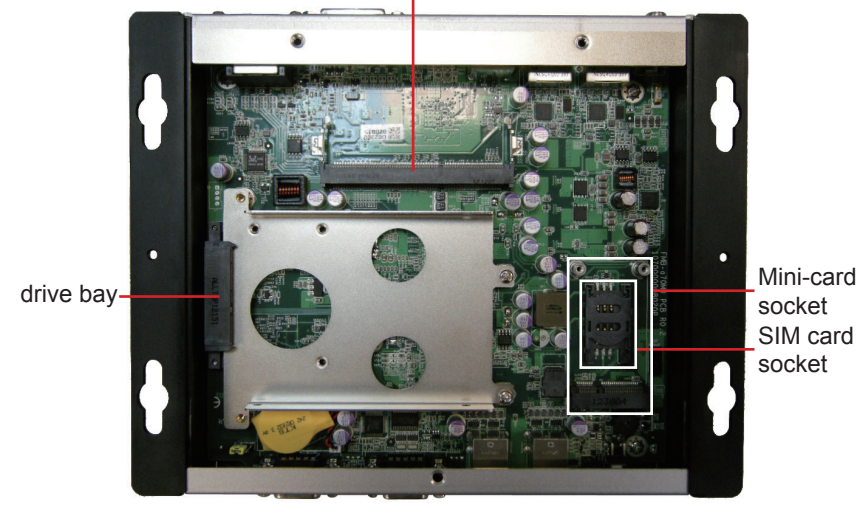

## 4.1.2 Install Memory Module

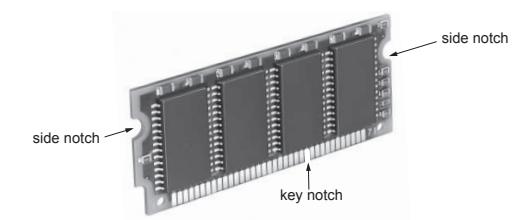

The main board has one dual inline memory module (DIMM) socket. Load the computer with a memory module of higher capacity to make programs run faster. The memory module for the computer's SO-DIMM socket should be a 204-pin DDR3 with a "key notch" off the centre among the pins. There are another two notches at left and right sides of the memory module to help fix the module in the socket.

## To install the DDR3 memory module:

- 1. Find the SO-DIMM socket on the board. The SO-DIMM socket is horizontal type, and it has two spring-loaded locks to fix the memory module.
- 2. Confront the memory module's edge with the SO-DIMM connector. Align the memory module's key notch with the break on the SO-DIMM socket. Fully plug the memory module obliquely until it cannot be plugged any more.
- 3. Press down the memory module until it gets auto-locked in place.

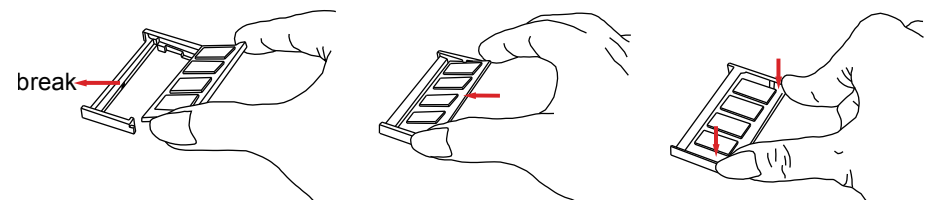

#### To uninstall the DDR3 memory module:

Press spring-loaded locks at corners to right and left ways. Remove the memory module.

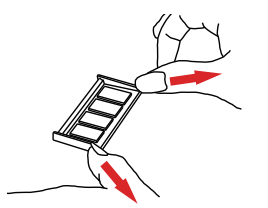

## 4.1.3 Install SSD

- 1. Find SSD bracket on main board. Unscrew its four corners where red circles locate. Draw out the bracket.
- 2. Mount SSD on bracket and lock it.
- 3. Fully insert the bracket into driver bay and secure its corners.

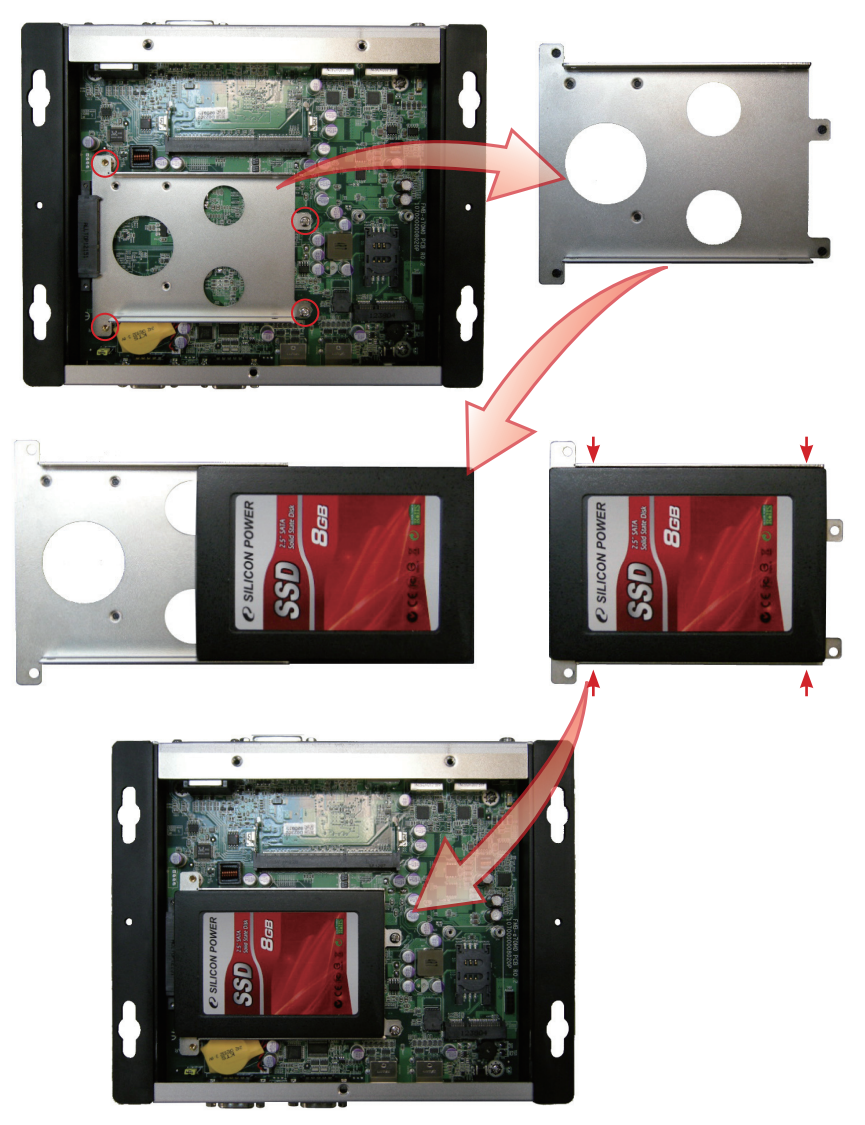

## 4.1.4 Install SIM Card

The computer comes with a SIM socket for 3G networking. To install a SIM card:

- 1. Gently press SIM socket lid and move it rightards. Lift socket lid.
- 2. Slip SIM card along grooves on lid's inside as below, close it and move leftwards.

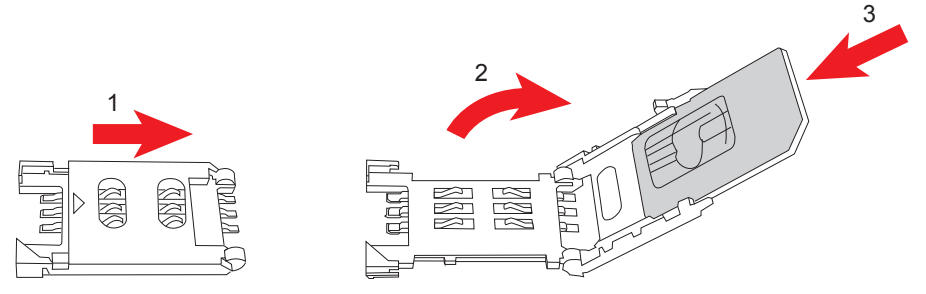

Note: To make use of a SIM card for 3G networking, a 3G module is also needed on the computer, see <u>Appendix B: HSUPA or WiFi Module Hardware</u> <u>Installation on page 63</u> to install the 3G module **HSPA-SI1400**.

## 4.1.5 Install WiFi or HSUPA Modules (optional)

The computer also comes with a Mini-card socket for WiFi (**WIFI-IN1300**) or HSUPA (**HSPA-SI1400**) module.

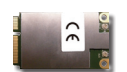

HSPA-SI1400 HSUPA 3.75G module kit & internal wiring

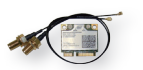

WIFI-IN1300 Intel® Centrino® Advanced-N 6205 WiFi module w/ 20cm internal wiring

See <u>Appendix B:</u> HSUPA or WiFi Module Hardware Installation on page 63 & <u>Appendix C:</u> HSUPA or WiFi Module Software & <u>Application Installation on</u> page 67 to know how to install the hardware and software for both modules.

# 4.2 Mount the Computer

Integrate the computer to where it works by mounting it to a wall in the surroundings or to the rear of a display monitor. Mounting the computer to the rear of a display monitor relies on VMK-1000, a VESA mount kit, which is available on your option. Follow the guide below to integrate the computer to a display monitor using VMK-1000.

## 4.2.1 VESA-Mount (optional)

1. Prepare the VMK-1000 VESA mount kit, which includes two adapters. Halfway fasten two screws to each of the adapter as marked in the illustration below.

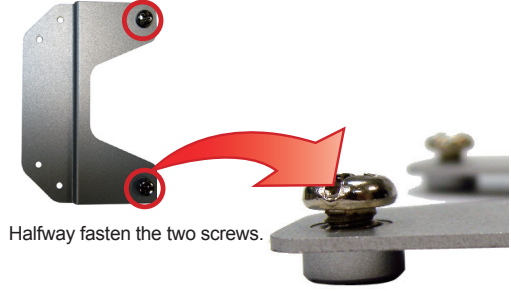

2. Mount VMK-1000 on place you want to fix (in this example, display monitor) through VESA-100 x 100 screw holes.

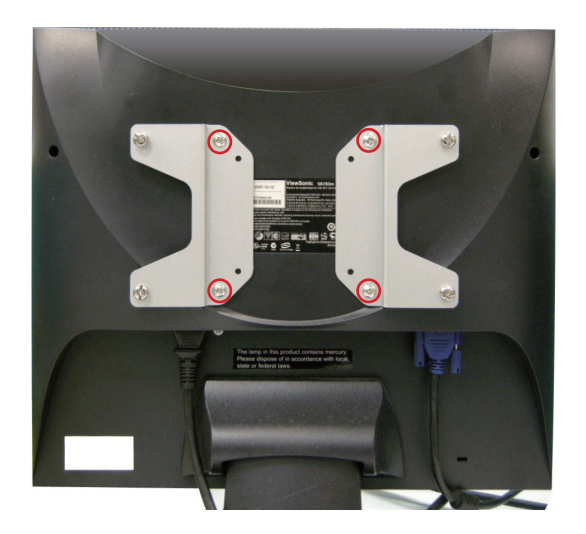

3. Hang the computer on VMK-1000 and tighten screws at corners to the end.

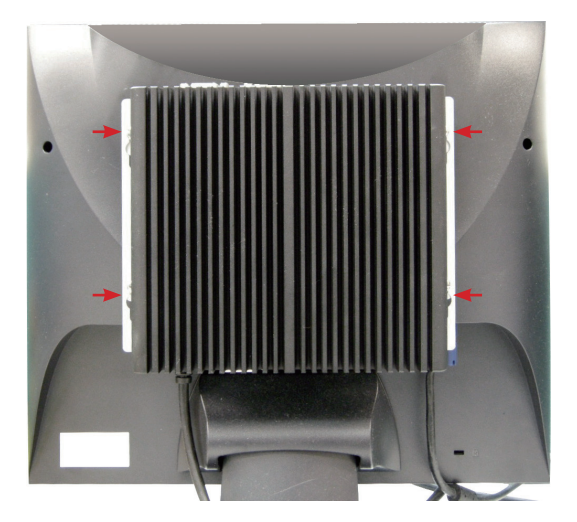

4. Viewing from the opposite side, it would be like this:

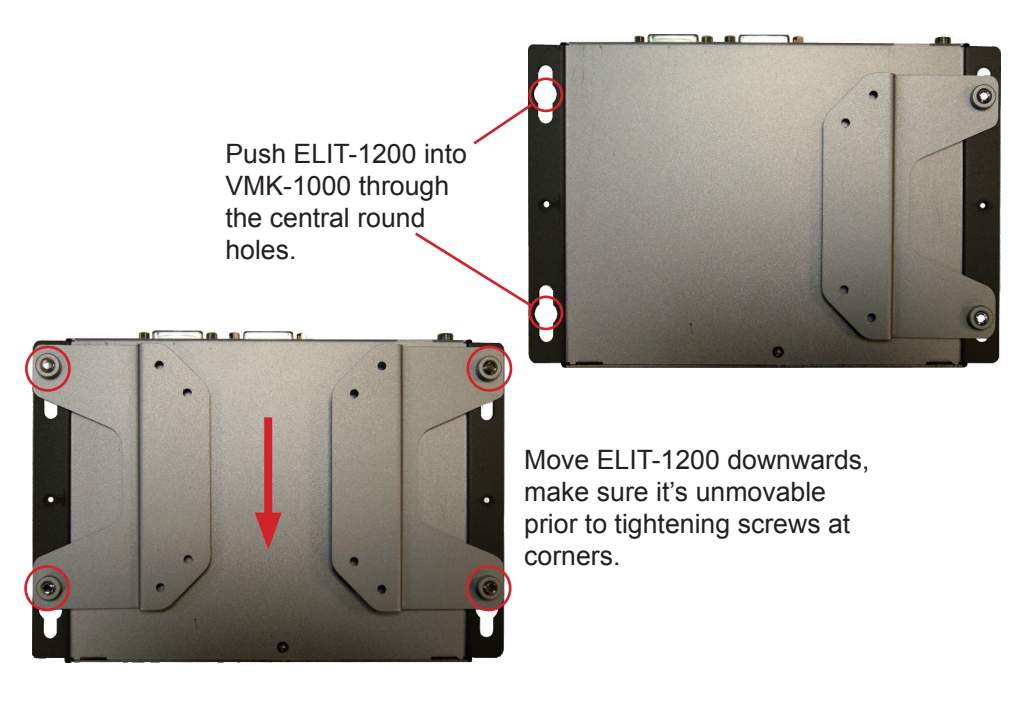

## 4.2.2 Wall-Mount

1. Find the four cutouts marked in the illustration below. Mount the computer to a wall by the said cutouts.

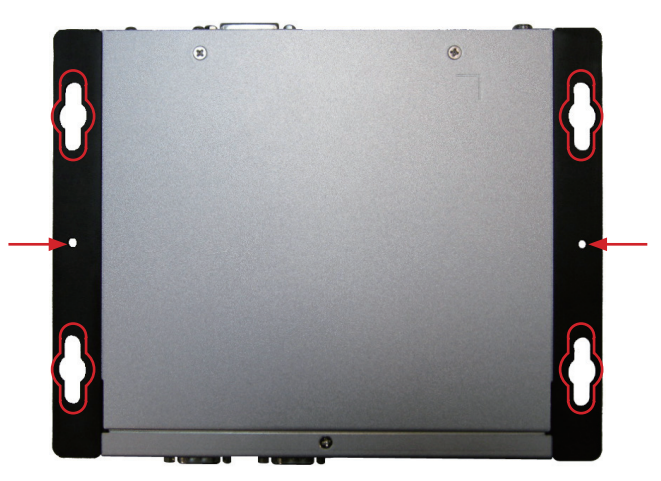

2. The computer may slide even though it's fixed on wall through four cutouts. At this time, fasten another two screws as red arrows direct to avoid the situation.

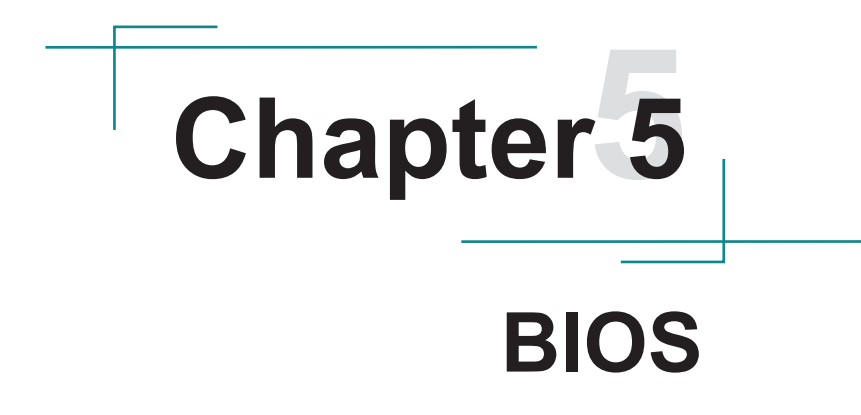

The BIOS Setup utility for the computer is featured by American Megatrends Inc to configure the system settings stored in the system's BIOS ROM. The BIOS is activated once the computer powers on. When the computer is off, the battery on the main board supplies power to BIOS RAM.

To enter the BIOS Setup utility, keep hitting the "Delete" key upon powering on the computer.

This BIOS Setup utility is updated from time to time to improve system performance and hence the screenshots hereinafter may not fully comply with what you actually have onscreen.

#### **Key Commands**

The BIOS Setup utility relies on a keyboard to receive user's instructions. Hit the following keys to navigate within the utility and configure the utility.

| Keystroke   | Function                                                                                                    |
|-------------|----------------------------------------------------------------------------------------------------|
| < ►         | Move to highlight a particular configuration screen from the top menu bar / Move to highlight items on the screen                                                                                                    |
| ▼ ▲         | Move to highlight previous/next item                                                                                                    |
| Enter       | Select and access a setup item/field                                                                                                    |
| Esc         | On the Main Menu – Quit the setup and not save<br>changes into CMOS (a message screen will display<br>and ask you to select "OK" or "Cancel" for exiting and<br>discarding changes. Use "←" and "→" to select and press<br>"Enter" to confirm)<br>On the Sub Menu – Exit current page and return to main<br>menu |
| Page Up / + | Increase the numeric value on a selected setup item / make change                                                                                                    |
| Page Down - | Decrease the numeric value on a selected setup item / make change                                                                                                    |
| F1          | Activate "General Help" screen                                                                                                    |
| F10         | Save the changes that have been made in the setup and exit. (a message screen will display and ask you to select "OK" or "Cancel" for exiting and saving changes. Use " $\leftarrow$ " and " $\rightarrow$ " to select and press "Enter" to confirm)                                                             |

# 5.1 Main

The **Main** menu features the settings of **System Date** and **System Time** and displays some BIOS info and system info.

| Aptio Setup Utility -<br>Main Advanced Chipset B           | Copyright (C) 2012 Americ<br>woot Security Save & Ex | an Megatrends, Inc.<br>it                                                                                                    |
|------------------------------------------------------------|------------------------------------------------------|----------------------------------------------------------------------------------------------------|
| BIOS Information<br>Project Version<br>Build Date and Time | ELIT-1200 1.00<br>05/10/2013 09:11:07                | Set the Date. Use Tab<br>to switch between Date<br>elements.                                                                                                    |
| Memory Information<br>Total Memory                         | 2032 MB (DDR3)                                       |                                                                                                    |
| System Date<br>System Time                                 | [Mon 05/27/2013]<br>[09:18:21]                       |                                                                                                    |
| Access Level                                               | Administrator                                        | <pre>→+: Select Screen<br/>↓↑: Select Item<br/>Enter: Select<br/>+/-: Change Opt.<br/>F1: General Help<br/>F2: Previous Values<br/>F9: Optimized Defaults<br/>F10: Save and Exit<br/>ESC: Exit</pre> |

Version 2.15.1226. Copyright (C) 2012 American Megatrendes, Inc.

| Info                | Description                                                                                                    |  |
|---------------------|----------------------------------------------------------------------------------------------------|--|
| Project Version     | displays current project version information                                                                                                    |  |
| Build Date and Time | the date that the BIOS version was made/updated                                                                                                    |  |
| Total Memory        | displays total memory information                                                                                                    |  |
| System Date         | <ul> <li>Set the system date. Note that the 'Day' automatically changes when you set the date.</li> <li>The date format is: Day: Sun to Sat Month: 1 to 12 Date: 1 to 31 Year: 1998 to 2099</li> </ul> |  |

| System Time | <ul><li>Set the system time.</li><li>The time format is:</li></ul> | Hour: 00 to 23<br>Minute: 00 to 59<br>Second: 00 to 59 |
|-------------|--------------------------------------------------------------------|--------------------------------------------------------|

# 5.2 Advanced

BIOS

Access the **Advanced** menu to manage the computer's system configuration including the Super IO chip.

| Aptio Setup Utility - Copyrigh<br>Main <mark>Advanced</mark> Chipset вооt Sec                                                                                                    | nt (C) 2012 Americ<br>curity Save & Ex | an Megatrends, Inc.<br>it                                                                                                    |
|----------------------------------------------------------------------------------------------------|----------------------------------------|----------------------------------------------------------------------------------------------------|
| PCI-E Port Parameters<br>Mini Card Control<br>ASPM Mode Control<br>Hotplug Mode Control<br>55 RTC Wake Settings<br>ACPI Settings<br>CPU Configuration<br>IDE Configuration<br>50 KC Configuration<br>F81801 Super IO Configuration<br>F81801 H/W Monitor | [Enabled]<br>[Disabled]<br>[Disabled]  | Mini Card Enabled/<br>Disabled<br>→+: Select Screen<br>↓↑: Select Item<br>Enter: Select<br>+/-: Change Opt.<br>F1: General Help<br>F2: Previous Values<br>F9: Optimized Defaults<br>F10: Save and Exit<br>ESC: Exit |
| Version 2.15.1226. Copyright                                                                                                    | (C) 2012 American                      | Megatrendes, Inc.                                                                                                    |

| Setting                          | Description                                                                                                    |
|----------------------------------|----------------------------------------------------------------------------------------------------|
| Mini Card Control                | Enable (default) / Disable Mini Card                                                                                                    |
| ASPM Mode<br>Control             | <ul> <li>NB root port ASPM mode control</li> <li>Options: Disabled (default), L0s Entry, L1 Entry,<br/>L0s and L1 Entry</li> </ul>                           |
| Hotplug Mode<br>Control          | <ul> <li>NB root port hotplug mode control</li> <li>Options: Disabled (default), Hotplug Basic, Hotplug Server, Hotplug Enhanced, Hotplug Inboard</li> </ul> |
| S5 RTC Wake<br>Settings          | See 5.2.1 S5 RTC Wake Settings on page 46                                                                                                    |
| ACPI Settings                    | See 5.2.2 ACPI Settings on page 47                                                                                                    |
| CPU Configuration                | See 5.2.3 CPU Configuration on page 48                                                                                                    |
| IDE Configuration                | See 5.2.4 IDE Configuration on page 49                                                                                                    |
| USB Configuration                | See 5.2.5 USB Configuration on page 50                                                                                                    |
| F81801 Super IO<br>Configuration | See <u>5.2.6</u> F81801 Super IO Configuration on page <u>52</u>                                                                                             |
| F81801 H/W<br>Monitor            | See 5.2.7 F81801 H/W Monitor on page 54                                                                                                    |

# 5.2.1 S5 RTC Wake Settings

|      | Aptio Setup Utility<br>Advanced | - Copyright ( | C) 2012 America | an Megatrends, Inc.                                                                                                    |
|------|---------------------------------|---------------|-----------------|----------------------------------------------------------------------------------------------------|
| Wake | system with Fixed               | Time [Dis     | abled]          | Enable or disable<br>System wake on alarm<br>event. When enabled,<br>System will wake on<br>the hr::min::sec<br>specified                                              |
|      |                                 |               |                 | <pre> ++: Select Screen   1: Select Item Enter: Select +/-: Change Opt. F1: General Help F2: Previous Values F9: Optimized Defaults F10: Save and Exit ESC: Exit</pre> |
|      | Version 2.15.1226.              | Copyright (C) | 2012 American   | Megatrendes, Inc.                                                                                                    |

| Setting | Description |
|---------|-------------|
|         |             |

| Wako system with | Enable or Disable (default) System wake on alarm |
|------------------|--------------------------------------------------|
| Fixed Time       | event. When enabled, System will wake on the     |
|                  | hr::min::sec specified.                          |

## 5.2.2 ACPI Settings

| Aptio Setup Utility - Copy<br>Advanced                       | yright (C) 2012 Amer    | ican Megatrends, Inc.                                                                                                    |
|--------------------------------------------------------------|-------------------------|----------------------------------------------------------------------------------------------------|
| ACPI Settings<br>Enable Hibernation<br>Lock Legacy Resources | [Enabled]<br>[Disabled] | Enables or Disables<br>System ability to<br>Hibernate (OS/S4 Sleep<br>State). This option<br>may be not effective<br>with some OS.                                   |
|                                                              |                         | <pre>→+: Select Screen ↓↑: Select Item Enter: Select +/-: Change Opt. F1: General Help F2: Previous Values F9: Optimized Defaults F10: Save and Exit ESC: Exit</pre> |

Version 2.15.1226. Copyright (C) 2012 American Megatrendes, Inc.

| Setting                  | Description                                                                                                    |
|--------------------------|----------------------------------------------------------------------------------------------------|
| Enable Hibernation       | <b>Enable</b> (default) or <b>Disable</b> system ability to Hiber-<br>nate (OS/S4 Sleep State). This option may be not<br>effective with some OS. |
| Lock Legacy<br>Resources | Enable or Disable (default) Legacy Resources                                                                                                    |

# 5.2.3 CPU Configuration

| Aptio Setup Utility - Copyright (C) 2012 Americ<br>Advanced                                                                                                    | an Megatrends, Inc.                                                                                                    |
|----------------------------------------------------------------------------------------------------|----------------------------------------------------------------------------------------------------|
| CPU Configuration                                                                                                    |                                                                                                    |
| Module Version: 4.6.5.1 TrinityPI 021<br>AGESA Version: 1.0.0.9                                                                                                    |                                                                                                    |
| Node O Information<br>Socket0: AMD R-260H APU with Radeon(tm) HD Graphics<br>Dual Core Running @ 2129 MHz 975 mV<br>Max Speed:2100 MHz Intended Speed:2100 MHz<br>Min Speed:900 MHz<br>Microcode Patch Level: 6001119 |                                                                                                    |
| Cache per Core<br>L1 Instruction Cache: 32 KB/2-way<br>L1 Data Cache: 16 KB/4-way<br>L2 Cache: 1024 KB/16-way<br>No L3 Cache Present                                                                                  | <pre>→+: Select Screen  ↓↑: Select Item Enter: Select +/-: Change Opt. F1: General Help F2: Previous Values F9: Optimized Defaults F10: Save and Exit ESC: Exit</pre> |
| Version 2.15.1226. Copyright (C) 2012 American                                                                                                    | Megatrendes. Inc.                                                                                                    |

# 5.2.4 IDE Configuration

| Aptio Setup Utility<br>Advanced | - Copyright (C) 2012 Ameri  | can Megatrends, Inc.                                                                                                    |
|---------------------------------|-----------------------------|----------------------------------------------------------------------------------------------------|
| IDE Configuration               |                             |                                                                                                    |
| SATA PortO                      | Not Present                 |                                                                                                    |
|                                 |                             | <pre>→+: Select Screen  ↓↑: Select Item Enter: Select +/-: Change Opt. F1: General Help F2: Previous Values F9: Optimized Defaults F10: Save and Exit ESC: Exit</pre> |
| Version 2.15.1226.              | Copyright (C) 2012 American | n Megatrendes, Inc.                                                                                                    |

## 5.2.5 USB Configuration

| Aptio Setup Utility - Copyright (<br>Advanced                                                                                                    | C) 2012 Americ                                                                                                    | an Megatrends, Inc.                                                                                                    |
|----------------------------------------------------------------------------------------------------|----------------------------------------------------------------------------------------------------|----------------------------------------------------------------------------------------------------|
| USB Configuration<br>USB Devices:<br>1 Keyboard, 1 Mouse<br>Legacy USB Support<br>USB3.0 Support<br>XHCI Hand-off<br>EHCI Hand-off<br>USB Mass Storage Driver Support | Enables Legacy USB<br>support. AUTO opti<br>disables legacy<br>support if no USB<br>devices are connec<br>[Enabled] [Enabled] keep USB devices<br>[Enabled] available only for<br>[Disabled] applications. | Enables Legacy USB<br>support. AUTO option<br>disables legacy<br>support if no USB<br>devices are connected.<br>DISABLE option will<br>keep USB devices<br>available only for EFI<br>applications. |
| Port 60/64 Emulation<br>USB hardware delays and time-outs:<br>USB transfer time-out<br>Device reset time-out<br>Device power-up delay                                 | [Enabled]<br>[20 sec]<br>[20 sec]<br>[Auto]                                                                                                    | <pre>→+: Select Screen ↓↑: Select Item Enter: Select +/-: Change Opt. F1: General Help F2: Previous Values F9: Optimized Defaults F10: Save and Exit ESC: Exit</pre>                               |

Version 2.15.1226. Copyright (C) 2012 American Megatrendes, Inc.

| Setting            | Description                                                                                                    |
|--------------------|----------------------------------------------------------------------------------------------------|
| Legacy USB Support | <b>Enables</b> (default) Legacy USB support. <b>AUTO</b> option disables legacy support if no USB devices are connected. <b>DISABLE</b> option will keep USB devices available only for EFI applications. |
| USB3.0 Support     | <b>Enable</b> (default) / <b>Disable</b> USB3.0 (XHCI) Controller support.                                                                                                    |
| XHCI Hand-off      | <ul> <li>This is a workaround for OSes without XHCI hand-off support. The XHCI ownership change should be claimed by XHCI driver.</li> <li>▶ Options: Enabled (default) and Disabled.</li> </ul>          |
| EHCI Hand-off      | <ul> <li>This is a workaround for OSes without EHCI hand-off support. The EHCI ownership change should be claimed by EHCI driver.</li> <li>▶ Options: Enabled and Disabled (default).</li> </ul>          |

| USB Mass Storage<br>Driver Support | <b>Enable</b> (default) / <b>Disable</b> USB Mass Storage Driver Support.                                                                                                    |  |
|------------------------------------|----------------------------------------------------------------------------------------------------|--|
| Port 60/64 Emulation               | <ul> <li>Enables I/O port 60h/64h emulation support. This should be enabled for the complete USB keyboard legacy support for non-USB aware OSes.</li> <li>Options: Enabled (default) and Disabled.</li> </ul>                                                                                                    |  |
| USB hardware delays and time-outs: |                                                                                                    |  |
| USB transfer time-out              | The time-out value for Control, Bulk and Interrupt transfers.<br>► Options: 1/5/10/20 sec (default)                                                                                                    |  |
| Device reset time-out              | <ul> <li>USB mass storage device Start Unit command time-out.</li> <li>Options: 10/20 (default)/30/40 sec</li> <li>Maximum time the device will take before it properly reports itself to the Host Controller. 'Auto' uses default value: for a Root port it is 100 ms, for a Hub port the delay is taken from Hub descriptor.</li> <li>Options: Auto (default), Manual</li> </ul> |  |
| Device power-up delay              |                                                                                                    |  |

## 5.2.6 F81801 Super IO Configuration

| ļ | Aptio Setup Utility - Copyr<br>Advanced                                                | ight (C) 2012 Americ | an Megatrends, Inc.                                                                                                    |
|---|----------------------------------------------------------------------------------------|----------------------|----------------------------------------------------------------------------------------------------|
|   | F81801 Super IO Configuration                                                          |                      | Set Parameters of<br>Serial Port 0 (COMA)                                                                                                    |
|   | F81801 Super IO Chip<br>▶ Serial Port O Configuration<br>▶ Serial Port 1 Configuration | F81801               |                                                                                                    |
|   |                                                                                        |                      | <pre>→+: Select Screen ↓↑: Select Item Enter: Select +/-: Change Opt. F1: General Help F2: Previous Values F9: Optimized Defaults F10: Save and Exit ESC: Exit</pre> |
|   | Version 2.15.1226. Copyrig                                                             | ht (C) 2012 American | Megatrendes, Inc.                                                                                                    |
| ĺ | Setting                                                                                | Description          |                                                                                                    |
| ſ | Serial Port 0/1 Configuration                                                          | See next page.       |                                                                                                    |

## Serial Port 0/1 Configuration

| Aptio Setup Utility -<br>Advanced | Copyright (C) 2012 Americ    | an Megatrends, Inc.                                                                                                    |
|-----------------------------------|------------------------------|----------------------------------------------------------------------------------------------------|
| Serial Port O Configurat          | tion                         | Enable or Disable<br>Serial Port (COM)                                                                                                    |
| Serial Port<br>Device Settings    | [Enabled]<br>IO=3F8h; IRQ=4; |                                                                                                    |
| Change Settings                   | [IO=3F8h; IRQ=4;]            |                                                                                                    |
|                                   |                              |                                                                                                    |
|                                   |                              | <pre>→+: Select Screen ↓↑: Select Item Enter: Select +/-: Change Opt. F1: General Help F2: Previous Values F9: Optimized Defaults F10: Save and Exit ESC: Exit</pre> |

Version 2.15.1226. Copyright (C) 2012 American Megatrendes, Inc.

| Setting         | Description                                                                                                    |  |
|-----------------|----------------------------------------------------------------------------------------------------|--|
| Serial Port     | Enable (default) or Disable Serial Port (COM)                                                                                                    |  |
| Change Settings | <ul> <li>Select an optimal setting for Super IO device.</li> <li>Options:<br/>IO=3F8h; IRQ=4; (default for Serial Port 0)<br/>IO=2F8h; IRQ=3; (default for Serial Port 1)<br/>IO=3F8h; IRQ=3, 4, 5, 6, 7, 10, 11, 12;<br/>IO=2F8h; IRQ=3, 4, 5, 6, 7, 10, 11, 12;<br/>IO=3E8h; IRQ=3, 4, 5, 6, 7, 10, 11, 12;<br/>IO=2E8h; IRQ=3, 4, 5, 6, 7, 10, 11, 12;</li> </ul> |  |

## 5.2.7 F81801 H/W Monitor

| Aptio Setup Utility - Copyrig<br>Advanced                                         | ght (C) 2012 Americ                                                                      | can Megatrends, Inc.                                                                                                    |
|-----------------------------------------------------------------------------------|------------------------------------------------------------------------------------------|----------------------------------------------------------------------------------------------------|
| Pc Health Status                                                                  |                                                                                          |                                                                                                    |
| CPU temperature1<br>System temperature2<br>3.3V<br>VCORE<br>VDIMM<br>VSB3<br>VBAT | : +38°C<br>: +36°C<br>: +3.312 V<br>: +1.120 V<br>: +1.520 V<br>: +3.328 V<br>: +3.280 V | <pre>→+: Select Screen ↓↑: Select Item Enter: Select +/-: Change Opt. F1: General Help F2: Previous Values F9: Optimized Defaults F10: Save and Exit ESC: Exit</pre> |
| Version 2.15.1226. Copyrigh                                                       | t (C) 2012 American                                                                      | Megatrendes, Inc.                                                                                                    |

# 5.3 Chipset

| Aptio Setup Utility - Copyright (C) 2012 American Megatrends, Inc.<br>Main Advanced <mark>Chipset</mark> Boot Security Save & Exit |                                                                                                    |
|----------------------------------------------------------------------------------------------------|----------------------------------------------------------------------------------------------------|
| ▶ South Bridge<br>▶ North Bridge                                                                                                   | South Bridge<br>Parameters                                                                                                    |
|                                                                                                    | <pre>→+: Select Screen ↓↑: Select Item Enter: Select +/-: Change Opt. F1: General Help F2: Previous Values F9: Optimized Defaults F10: Save and Exit ESC: Exit</pre> |
| Version 2.15.1226. Copyright (C) 2012 American                                                                                     | Megatrendes, Inc.                                                                                                    |

| Setting      | Description                       |
|--------------|-----------------------------------|
| South Bridge | See 5.3.1 South Bridge on page 56 |
| North Bridge | See 5.3.2 North Bridge on page 57 |

## 5.3.1 South Bridge

| Aptio Setup Utility - Copyright (C) 2012 Americ<br>Chipset     | an Megatrends, Inc.                                                                                                    |
|----------------------------------------------------------------|----------------------------------------------------------------------------------------------------|
| AMD Reference code Version: Trinity PI 1.0.0.9                 |                                                                                                    |
| OnChip SATA Type [AHCI]<br>Restore on AC Power LOSS [Power On] | <pre>→+: Select Screen ↓↑: Select Item Enter: Select +/-: Change Opt. F1: General Help F2: Previous Values F9: Optimized Defaults F10: Save and Exit ESC: Exit</pre> |
| version 2.15.1226. Copyright (C) 2012 American                 | Megatrendes, Inc.                                                                                                    |

| Setting                     | Description                                                                                                    |
|-----------------------------|----------------------------------------------------------------------------------------------------|
| OnChip SATA Type            | Native IDE /n RAID /n AHCI /n AHCI /n Legacy<br>IDE /n IDE->AHCI /n HyperFlash<br>► Options: <b>Native IDE</b> and <b>AHCI</b> (default). |
| Restore on AC Power<br>LOSS | <ul> <li>Options: Power On (default), Power Off</li> </ul>                                                                                |

## 5.3.2 North Bridge

| Aptio Setup Utility - Copyright (C) 2012 Americ<br>Chipset | can Megatrends, Inc.                                                                                                    |
|------------------------------------------------------------|----------------------------------------------------------------------------------------------------|
| North Bridge Configuration                                 |                                                                                                    |
| Memory Information                                         |                                                                                                    |
| Total Memory: 2032 MB (DDR3)<br>Socket 0 Information       |                                                                                                    |
| Starting Address: 0 KB<br>Ending Address: 2097151 KB       |                                                                                                    |
| Dimm0: size=2048 MB, speed=667 MHz<br>Dimm1: Not Present   | <pre>→+: Select Screen ↓↑: Select Item Enter: Select +/-: Change Opt. F1: General Help F2: Previous Values F9: Optimized Defaults F10: Save and Exit ESC: Exit</pre> |
| Version 2.15.1226. Copyright (C) 2012 Americar             | Megatrendes, Inc.                                                                                                    |

# 5.4 Boot

| Aptio Setup Utility - Copyright (C) 2012 American Megatrends, Inc.<br>Main Advanced Chipset Boot Security Save & Exit                         |                                                   |                                                                                                    |
|----------------------------------------------------------------------------------------------------|---------------------------------------------------|----------------------------------------------------------------------------------------------------|
| Boot Configuration<br>Setup Prompt Timeout<br>Bootup NumLock State<br>Boot option filter<br>Launch PXE OpROM policy<br>Boot Option Priorities | 1<br>[On]<br>[UEFI and Legacy]<br>[Do not launch] | Number of seconds to<br>wait for setup<br>activation key.<br>65535(0xFFFF) means<br>indefinite waiting.                                                              |
|                                                                                                    |                                                   | <pre>→+: Select Screen ↓↑: Select Item Enter: Select +/-: Change Opt. F1: General Help F2: Previous Values F9: Optimized Defaults F10: Save and Exit ESC: Exit</pre> |

Version 2.15.1226. Copyright (C) 2012 American Megatrendes, Inc.

| Setting                    | Description                                                                                                    |
|----------------------------|----------------------------------------------------------------------------------------------------|
| Setup Prompt<br>Timeout    | Number of seconds to wait for setup activation key. 65535(0xFFFF) means indefinite waiting.                                                      |
| Bootup NumLock<br>State    | <ul><li>Select the keyboard NumLock state.</li><li>Options: On (default) and Off.</li></ul>                                                      |
| Boot option filter         | <ul> <li>This option controls what devices system can boot to</li> <li>Options: UEFI and Legacy (default), Legacy only and UEFI only.</li> </ul> |
| Launch PXE<br>OpROM policy | Controls the execution of UEFI and Legacy PXE<br>OpROM<br>▶ Options: <b>Do not launch</b> (default), <b>Legacy only</b>                          |

# 5.5 Security

The **Security** menu sets up the administrator password. Once an administrator password is set up, this BIOS SETUP utility is limited to access and will ask for the password each time any access is attempted.

| Aptio Setup Utility - Copyright (C) 2012 American Megatrends, Inc.<br>Main Advanced Chipset Boot <mark>Security</mark> Save & Exit                                                                                                    |                                                                    |                                                                                  |
|----------------------------------------------------------------------------------------------------|--------------------------------------------------------------------|----------------------------------------------------------------------------------|
| Password Description                                                                                                    |                                                                    | Set Administrator<br>Password                                                    |
| If ONLY the Administrator's passwo<br>then this only limits access to Se<br>only asked for when entering Setup<br>If ONLY the User's password is set<br>is a power on password and must be<br>boot or enter Setup. In Setup the<br>have Administrator rights.<br>The password length must be<br>in the following range: | rd is set,<br>tup and is<br>, then this<br>entered to<br>User will | vi Soloct Scroon                                                                 |
| Minimum length<br>Maximum length                                                                                                    | 3<br>20                                                            | <pre>↓↑: Select Item Enter: Select +/-: Change Opt. E1: General Help</pre>       |
| Administrator Password                                                                                                    |                                                                    | F2: Previous Values<br>F9: Optimized Defaults<br>F10: Save and Exit<br>ESC: Exit |

Version 2.15.1226. Copyright (C) 2012 American Megatrendes, Inc.

| Setting                   | Description                                                                                                    |
|---------------------------|----------------------------------------------------------------------------------------------------|
| Administrator<br>Password | <ol> <li>To set up an administrator password:</li> <li>Select Administrator Password.<br/>The screen then pops up an Create New Password dialog.</li> <li>Enter your desired password that is no less than<br/>3 characters and no more than 20 characters.</li> <li>Hit [Enter] key to submit.</li> </ol> |

# 5.6 Save & Exit

| Aptio Setup Utility - Copyright (C) 2012 America | n Megatrends, Inc.                                                                                                    |
|--------------------------------------------------|----------------------------------------------------------------------------------------------------|
| Main Advanced Chipset Boot Security Save & Exi   | t                                                                                                    |
| Save Changes and Reset                           | Reset the system after                                                                                                    |
| Restore Defaults                                 | saving the changes.                                                                                                    |
| Boot Override                                    |                                                                                                    |
|                                                  | <ul> <li>→+: Select Screen</li> <li>↓↑: Select Item</li> <li>Enter: Select</li> <li>+/-: Change Opt.</li> <li>F1: General Help</li> <li>F2: Previous Values</li> <li>F9: Optimized Defaults</li> <li>F10: Save and Exit</li> <li>ESC: Exit</li> </ul> |

Version 2.15.1226. Copyright (C) 2012 American Megatrendes, Inc.

| Setting                | Description                                                                                                    |
|------------------------|----------------------------------------------------------------------------------------------------|
| Save Changes and Reset | <ul> <li>Saves the changes and resets the system.</li> <li>Enter the item and then a dialog box pops up:<br/>Save configuration and reset?</li> </ul>               |
| Restore Defaults       | <ul> <li>Restore/Load Default values for all the setup options.</li> <li>Enter the item and then a dialog box pops up: Load Optimized Defaults?</li> </ul>          |
| Boot Override          | <b>Boot Override</b> presents a list of boot devices<br>on screen. Select the device to boot up the system<br>regardless of the currently configured boot priority. |

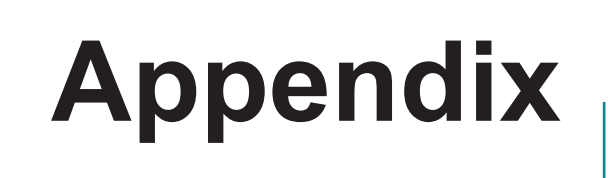

# Appendix A: Watchdog Timer (WDT) Setting

WDT is widely applied to industry computers to monitor activities of CPU. The programmed application triggers WDT with adequate timer setting depending on its requirement. Before WDT counts down to zero, the functional system will reset the counter. In case the WDT counter is not reset by an abnormal system, it will counts down to zero and then reset the system automatically.

This computer supports the watchdog timer up to 255 levels for users for software programming. Below please take the source code written in C for a WDT application example.

```
/*---- Include Header Area -----*/
#include "math.h"
#include "stdio.h"
#include "dos.h"
#define SIO_INDEX 0x4E
                                           /* or index = 0x2E */
#define SIO DATA
                     0x4F
                                           /* or data = 0x2F */
/*---- routing, sub-routing -----*/
void main()
{
        outportb(SIO_INDEX, 0x87);
                                          /* SIO - Enable */
        outportb(SIO INDEX, 0x87);
        outportb(SIO INDEX, 0x07);
                                           /* LDN - WDT */
        outportb(SIO DATA, 0x07);
        outportb(SIO_INDEX, 0x2B);
outportb(SIO_DATA, 0x00);
                                           /* GPI012/WDTRST# function select */
                                           /* The pin function is WDTRST# */
        outportb(SIO INDEX, 0x30);
                                            /* WDT - Enable */
        outportb(SIO DATA, 0x01);
                                           /* WDOUT - Enable */
        outportb(SIO INDEX, 0xF0);
        outportb(SIO DATA, 0x80);
        outportb(SIO INDEX, 0xF6);
                                           /* WDT - Timeout Value : 5sec */
        outportb(SIO DATA, 0x05);
        outportb(SIO INDEX, 0xF5);
                                           /* WDT - Configuration */
        outportb(SIO DATA, 0x31);
                                           /* SIO - Disable */
        outportb(SIO INDEX, 0xAA);
```
## Appendix B: HSUPA or WiFi Module Hardware Installation

To be able to network with 3G, hardware-wise the computer needs the HSUPA module **HSPA-SI1400** installed and a SIM card inserted (as described in <u>4.1.4</u> Install SIM Card on page <u>37</u>). To use WiFi connection, the WiFi module **HIFI-IN1300** should be installed instead. This section will guide you through hardware installation, and see next section for software and application installation.

 Remove the computer's bottom cover as described in <u>4.1.1</u> <u>Remove Bottom Cover on page</u> <u>34</u>. Find the Mini-card socket for wireless or 3G module on the board.

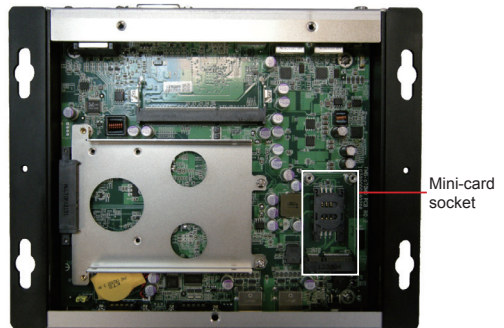

 Execute this extra step for WiFi module. Prepare the WIFI-IN1300 WiFi module kit. The module is a half-size module of PCI Express Minicard form factor, with two U.FL connectors, one is "MAIN", and the other is "AUX". Two U.FL connectors, one is "MAIN", the other is "AUX".

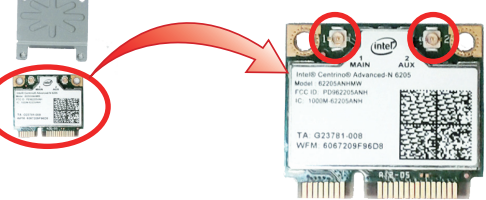

In order to make the half-size WiFi module compatible with the **Mini-card** socket, extend the WiFi module with a "mini half bracket". Join them together by using two screws.

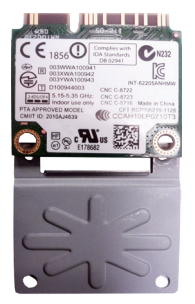

Position the WiFi module and the "mini half bracket" exactly as shown.

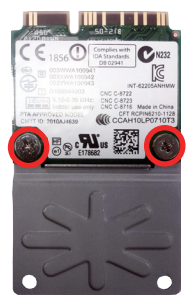

Join the WiFi module and the "mini half bracket" by two screws.

3. Plug WiFi or HSUPA card to the socket's connector by a slanted angle. Fully plug the module. Note the notch on the wireless module should meet the break of the connector.

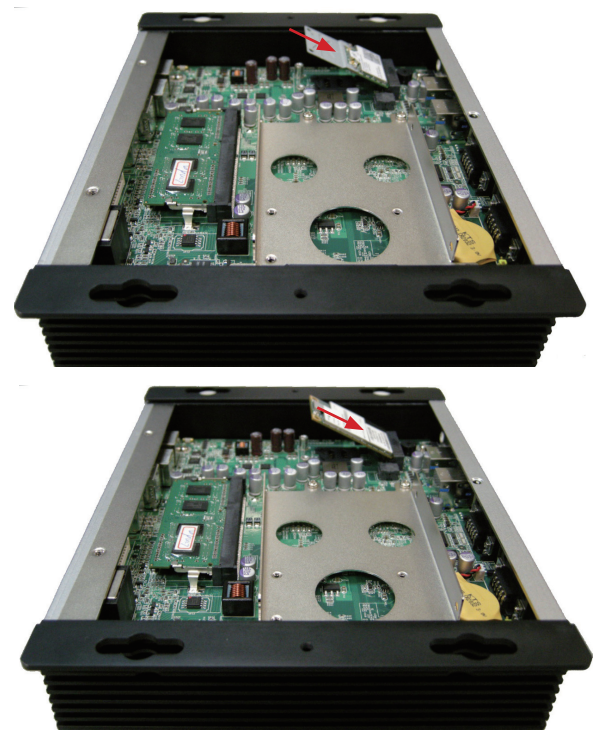

4. Press down the module and fix the module in place using two screws. Remove the plastic plug from the computer's panel to create an antenna hole. Keep the plastic plug for any possible restoration in the future.

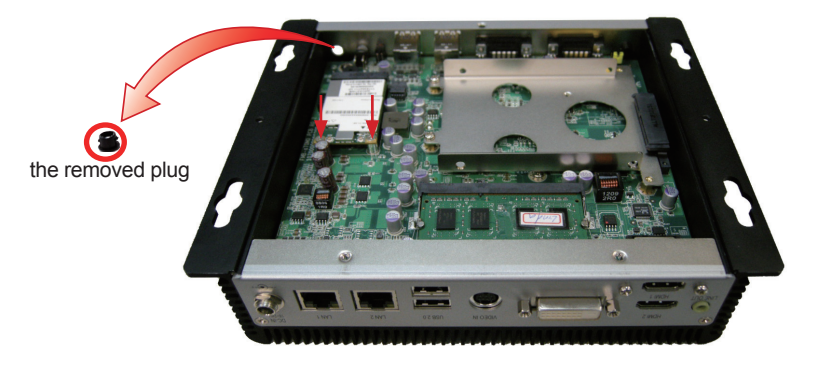

5. Prepare RF cable, washer, nut included in WiFi or HSUPA module. The cable has an SMA connector on one end and an MHF connector on the other.

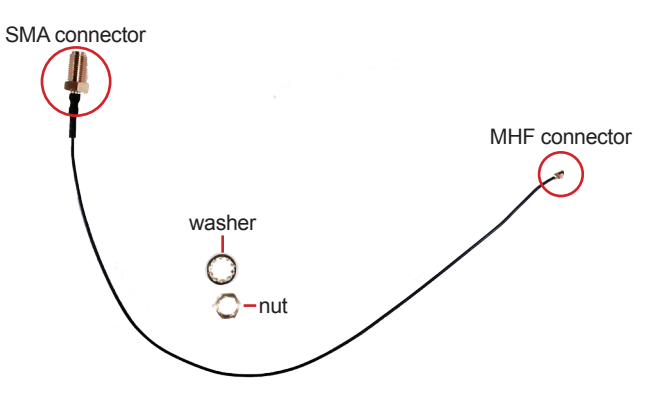

6. Connect RF cable's MHF connector to the WiFi module's "MAIN" connector.

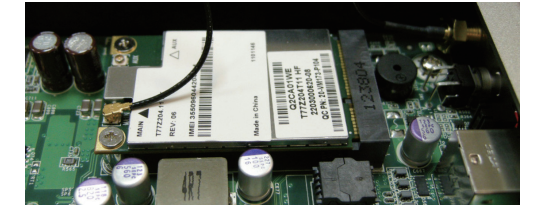

7. Remove the washer and the nut from the other end of the RF cable, which is an SMA connector. Save the washer and nut for later use. Note the SMA connector has the form of a threaded bolt, with one flat side.

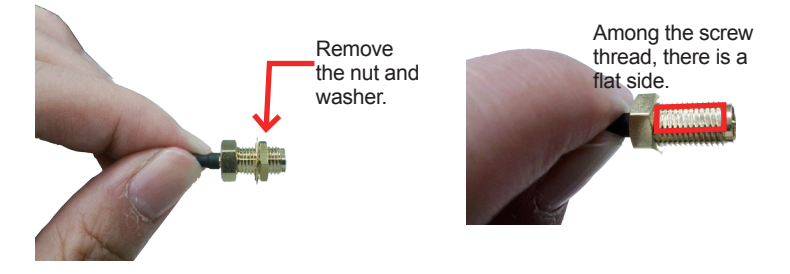

8. Push the SMA connector through the above mentioned antenna hole. Note to meet the aforesaid flat side with the antenna hole's flat side.

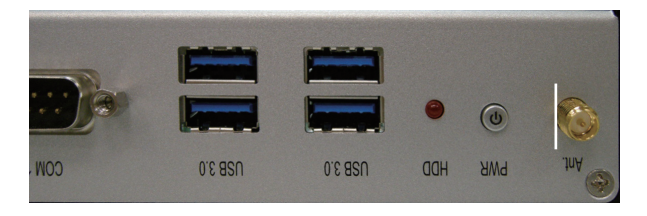

9. Mount the washer first and then the nut to the SMA connector. Make sure the nut is tightened.

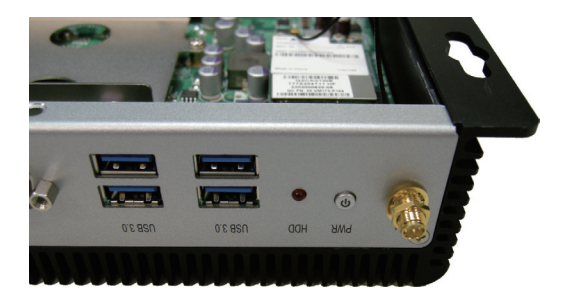

10. Have an external antenna. Screw and tightly fasten the antenna to the SMA connector. Swivel the antenna to an angle of best signals.

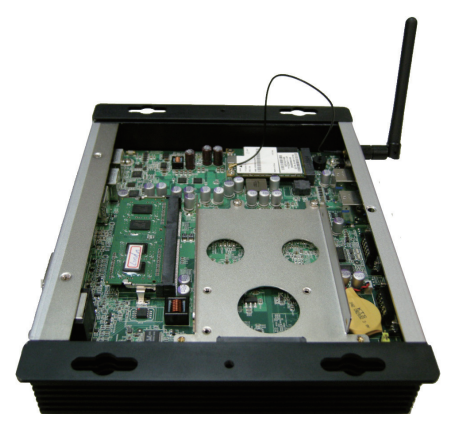

## Appendix C: HSUPA or WiFi Module Software & Application Installation

This section will guide you to install HSUPA & WiFi modules' drivers and application programs. To have a copy of the device driver, contact ARBOR customer service by the contact info described in <u>Technical Support on page vi</u>.

## C.1 HSUPA Module

To install the driver for the 3G module HSPA-SI1400:

1. Run the executable file **SWIQMISetup.exe**.

The installer then opens. Click the **Next** button to proceed.

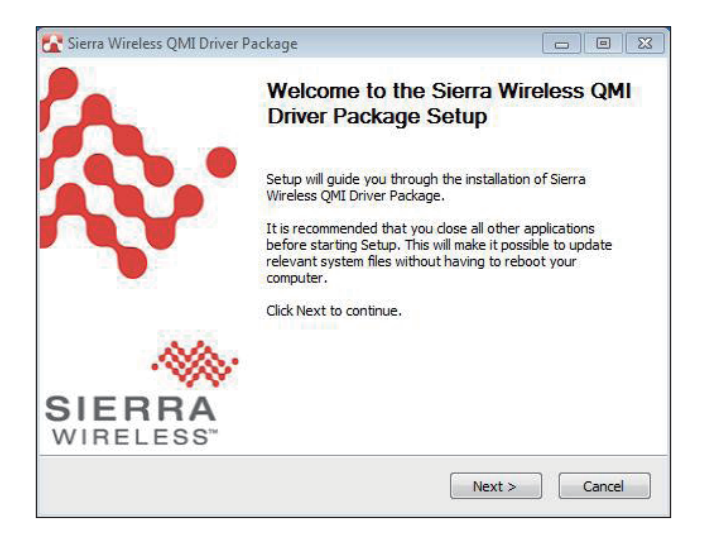

2. The driver installation then starts, progresses and finishes.

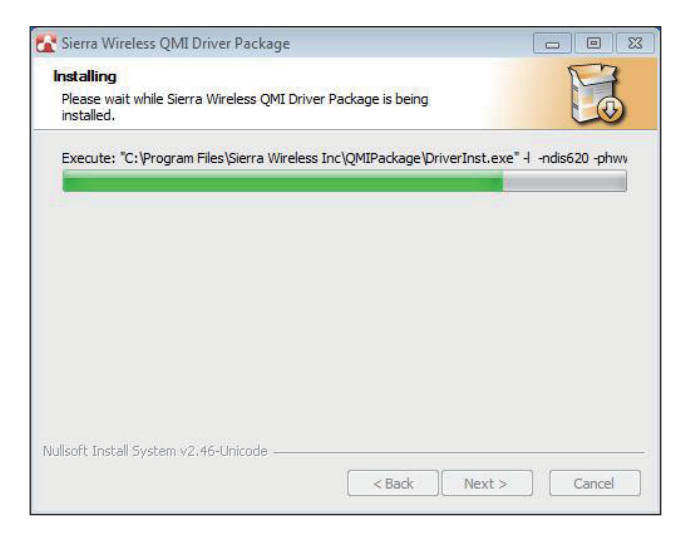

3. Click the **Finish** button to quit the driver installation.

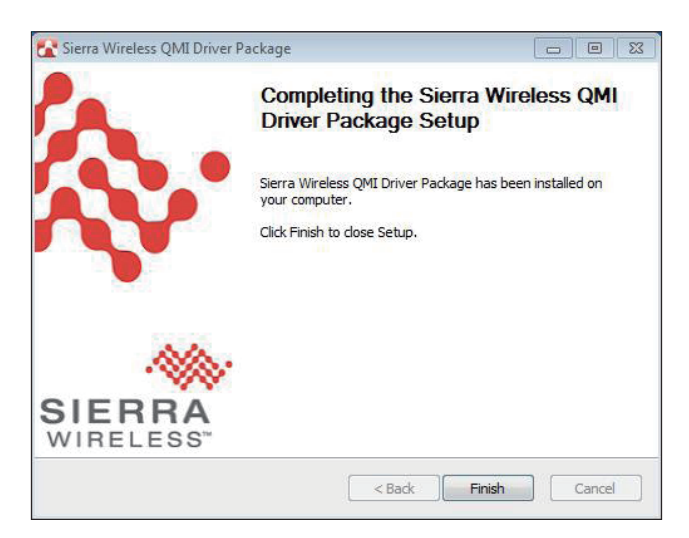

Except device driver, you also need application program to use 3G function. You may install your own application, or request an application program from ARBOR customer service.

1. Run the Windows Installer file Watcher\_Generic.msi.

The installer opens and prepares to install.

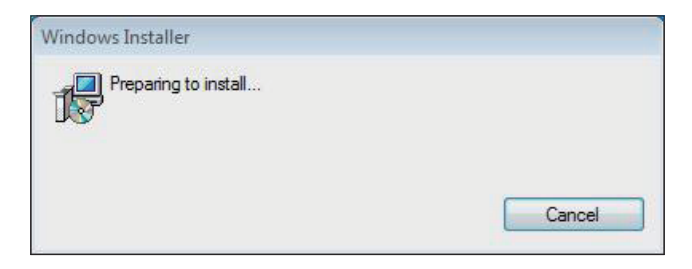

2. Once the preparation finishes, the installer prompts to install **Sierra Wireless AirCard Watcher** on the computer. Click the **Next** button to proceed.

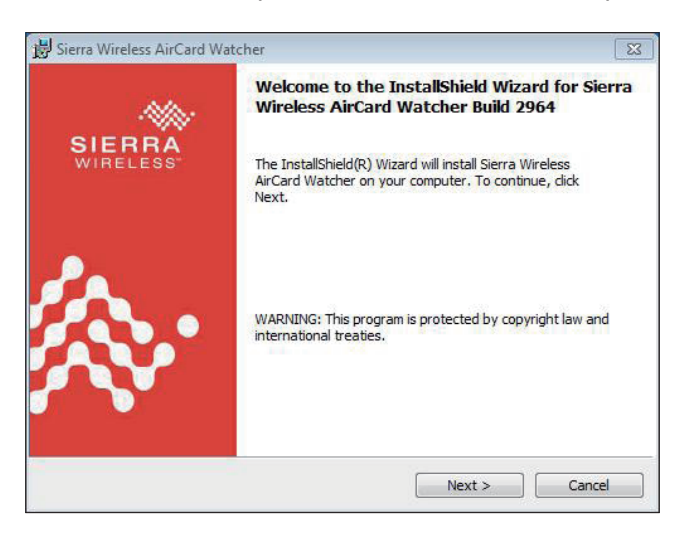

3. The installer then prompts the license agreement. Select I accept the terms in the license agreement. Click the Change... button to browse for an alternate folder to install the application program to, or simply click the Next button to install the application program to the suggested folder.

| License Agreement                                                                                                    | Contract of the local division of the                                     |
|----------------------------------------------------------------------------------------------------|---------------------------------------------------------------------------|
| Please read the following license agreement carefully.                                                                                                    | WIRELESS"                                                                 |
|                                                                                                    |                                                                           |
| End-User License Agreement                                                                                                    |                                                                           |
| ATTENTION: Please carefully read this Agreement.                                                                                                    |                                                                           |
| By selecting "I accept the terms in the license agre-<br>activating and/or using this Software, YOU indicate                                                                                                    | eement" and/or installing,<br>that YOU have read, understood              |
| enter into this Agreement on your own behalf or o                                                                                                    | nd that YOU have the authority to<br>on behalf of the entity that you     |
| enter into this Agreement on your own behalf or o<br>represent.                                                                                                    | nd that YOU have the authority to<br>an behalf of the entity that you     |
| enter into this Agreement on your own behalf or or represent.                                                                                                    | Id that YOU have the authority to<br>on behalf of the entity that you     |
| enter into this provisions or nor squeenent, a<br>enter into this Agreement on your own behalf or o<br>represent.<br>I accept the terms in the license agreement<br>I do not accept the terms in the license agreement                                                       | Id that YOU have the authority to<br>in behalf of the entity that you     |
| enter into this Agreement on your own behalf or o<br>represent.<br>I accept the terms in the license agreement<br>I do not accept the terms in the license agreement<br>Install Sierra Wireless AirCard Watcher to:                                                          | Id that YOU have the authority to<br>in behalf of the entity that you     |
| enter into this Agreement on your own behalf or or<br>represent.<br>I accept the terms in the license agreement<br>I do not accept the terms in the license agreement<br>Install Sierra Wireless AirCard Watcher to:<br>C: \$Program Files (Sierra Wireless Inc.)3G Watcher\ | Id that YOU have the authority to in behalf of the entity that you change |

4. The installation then starts, progresses and finishes. Click the **Finish** button to quit the installation.

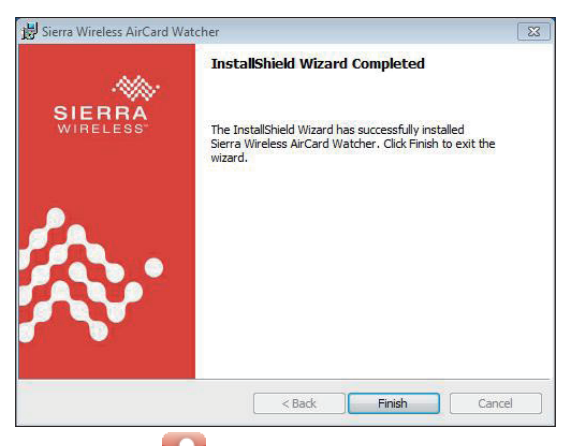

- 5. An AirCard Watcher icon **a** then shows up on the desktop.
- 6. Double-click the **AirCard Watcher** icon **L** to launch the application program.

The AirCard Watcher opens.

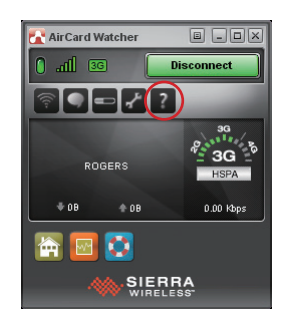

7. See the document of the **AirCard Watcher** by clicking question mark to know how to use the application program.

## C.2 WiFi Module

 Request a copy of the device driver from ARBOR customer service. Run the executable file of the device driver, for example Advanced-N 6205 WinXP\_14.2.0.10\_x32.exe.

The installer then opens. Click the Next butoon to proceed.

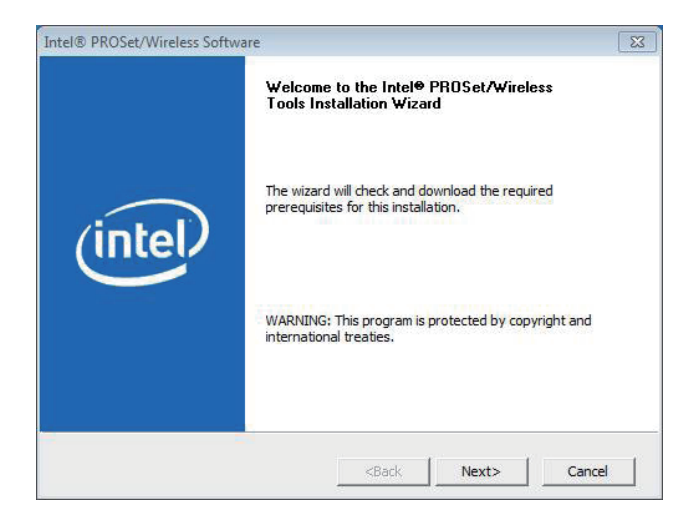

2. The installer then starts to prepare for the setup.

| Intel® PROSet/Wireless Software                                                           | ×       |
|-------------------------------------------------------------------------------------------|---------|
| Cache the MSI<br>Copying installation files from source directory to the local hard disk. | (intel) |
| Please wait while setup caches installation files to the local hard                       | disk.   |
| Status:                                                                                   |         |
|                                                                                           |         |
|                                                                                           |         |
| <back install<="" td=""><td>Cancel</td></back>                                            | Cancel  |

 When the preparation finishes, the installer prompts to install Intel(R) PROSet/Wireless WiFi Software on the computer. Click the Next button to proceed.

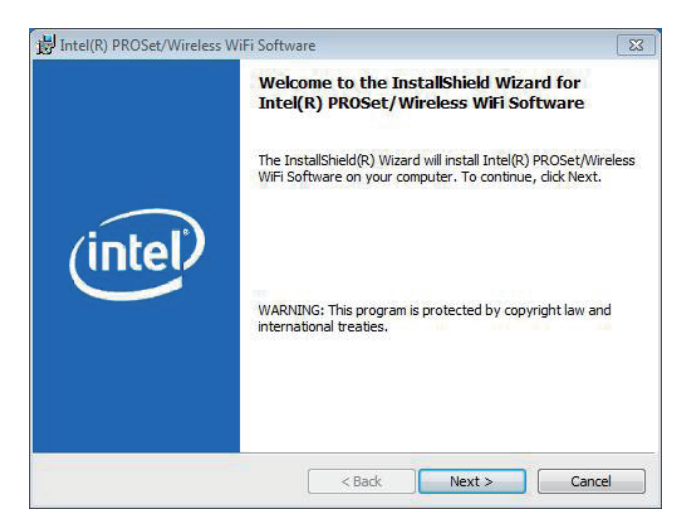

4. The installer then prompts the license agreement. Select I accept the terms in the license agreement and click the Next button to proceed.

| JIntel(R) PROSet/Wireless WiFi Software                                                                                                    | X           |
|----------------------------------------------------------------------------------------------------|-------------|
| License Agreement<br>Please read the following license agreement carefully.                                                                                                    | (intel)     |
| IMPORTANT - READ BEFORE COPYING, INSTALLING<br>The terms of the License Agreement delivered with the s<br>associated materials (collectively, the "Software") you do<br>your use of the software.<br>If no License Agreement is delivered with the Software, the<br>conditions of the Intel Software License Agreement controls<br>controls your use of the Software. | G OR USING. |
| INTEL SOFTWARE LICENSE AGREEMEN                                                                                                    | T •         |
| <ul> <li>I accept the terms in the license agreement</li> <li>I do not accept the terms in the license agreement</li> <li>installShield</li> </ul>                                                                                                    | Print       |
| < Back Next                                                                                                    | > Cancel    |

5. The installer then asks where to install the software. Click the **Change**... button to browse for an alternate folder to install the software to, or simply click the **Next** button to install the software to the suggested folder.

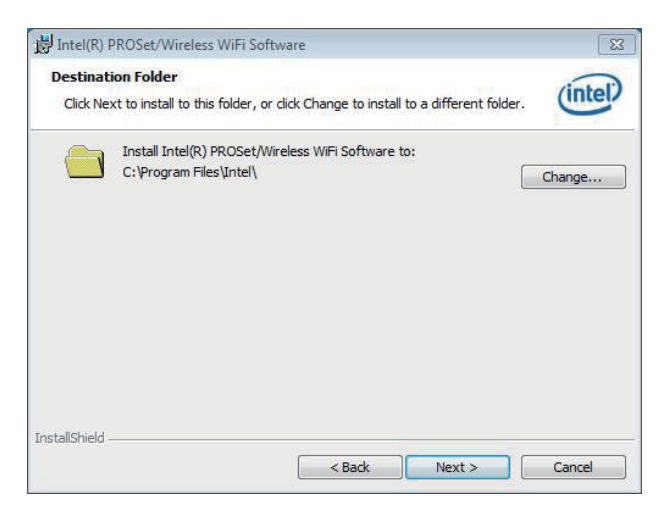

 The installer then opens a Setup Type selection. Select Typical to install both the driver and the application program (recommended) or select Custom to choose the features to install. Then click the Next button to proceed.

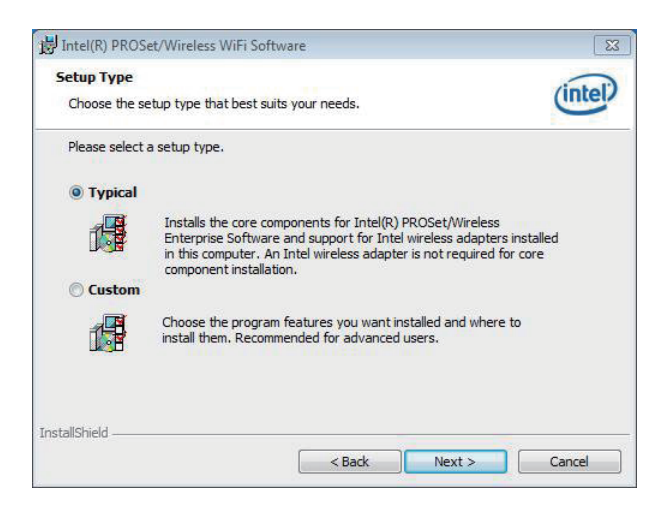

7. The software installation then starts, progresses and finishes.

| Ine proj | gram features you selected are b                                             | being installed.                              |                      | 0 |
|----------|------------------------------------------------------------------------------|-----------------------------------------------|----------------------|---|
| P        | Please wait while the InstallSh<br>WiFi Software. This may take :<br>Status: | ield Wizard installs Inte<br>several minutes. | I(R) PROSet/Wireles: | 5 |
|          |                                                                              |                                               |                      |   |
|          |                                                                              |                                               |                      |   |
|          |                                                                              |                                               |                      |   |

8. Click the **Finish** button to quit the software installation.

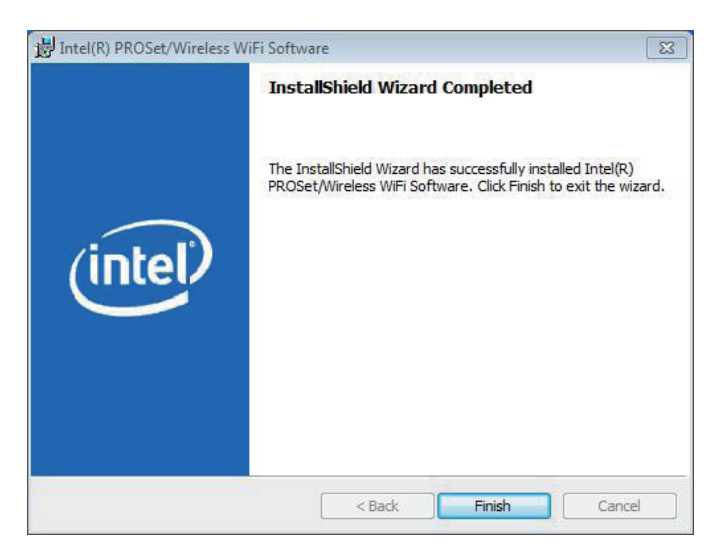

9. The computer's WiFi feature is ready-to-use, see the document of the application program to know how to connect the computer to a WiFi hotspot.